# Patient-Centered Medical Home SETMA's Medical Home Coordination Review (MHCR) Tutorial

#### "The better the primary care, the greater the cost savings, the better the health outcomes, and the greater the reduction in health and health care disparities"

Because care coordination is the heart of the ideal of Medical Home, the hub of SETMA's Medical Home will be the **Medical Home Coordination Review** template. When the patient's care encounter is completed, the patient will be given a document which will summarize all of the Care Coordination issues which will be reviewed in this tutorial. The patient will be charged with the responsibility of directing their own care by requesting the points of care which the quality measures indicate they have not received and which are noted in this Care Coordination review document.

### Accessing the Medical Home Coordination Review from AAA Home

There will be two possible alerts on the **AAA Home**, which address functions of the **Medical home Coordination Review**; they appear in red and are entitled:

- **Patient Has One or More Alerts** appears at the top of the **AAA template**. This alert refers to barriers to care such as hearing, seeing, reading, etc., which will impact the ability of the patient to receive and to direct their own care.
- Needs Attention -- appears under the Medical Home Coordination Review at the top right of the AAA template. This alert lets the provider know that an element of one or more of the six evidenced-based classes of quality measures which appear on the Medical Home Coordination of Care Review needs attention.

| Pa<br>Beneric Associates<br>Pre-Vist/Pr                                                                                                    | tient Chart<br>Home Phone (<br>Work Phone<br>Cell Phone<br>reventive Screening                                                                                                    | QTest<br>409)833-9797<br>( ) -<br>( ) -                       | Sex M<br>Date of Birth<br>Patient<br>Bridges to Ex<br>View                                                                                                    | Age 43<br>06/30/1970<br>has one<br>Clic<br>cellence                 | Patient's C Or more al Ck Here to View A Inte      | Code Status<br>erts!<br>Alerts<br>ensive Behavioral Therapy<br>franstheoretical Model                                                                                                    |
|----------------------------------------------------------------------------------------------------|----------------------------------------------------------------------------------------------------|---------------------------------------------------------------|----------------------------------------------------------------------------------------------------|---------------------------------------------------------------------|----------------------------------------------------|----------------------------------------------------------------------------------------------------|
| Preventive Care SETMA's LESS Initiative I Last Updated // Preventing Diabetes I Last Updated // Preventing Hypertension I Smoking Cessation I Care Coordination Referral PC-MH Coordination Referral PC-MH Coordination Referral PC-MH Coordination Referral Elderly Medication Summary STARS Program Measures Exercise Exercise I CHF Exercise I Diabetic Exercise I Diabetic Exercise I | Template Suite<br>Master GP T<br>Pediatrics<br>Nursing Home<br>Ophthalmology<br>Physical There<br>Podiatry<br>W Rheumatology<br>Hospital Care<br>Hospital Care<br>Daily Progress<br>Admission Ord | ss<br>I<br>(<br><u>)</u><br>Summary I<br><u>Note</u><br>ers I | Disease Manag<br>Diabetes I<br>Hypertension<br>Lipids I<br>Acute Coronary<br>Angina I<br>Asthma<br>Cardiometabolic<br>CHF I<br>Diabetes Educa<br>Headaches<br>Renal Failure<br>Weight Manage | ement<br>I<br><u>×Syn</u> I<br><u>×Risk Syn</u> I<br>tion<br>ment I | Last Updated / / / / / / / / / / / / / / / / / / / | Special Functions<br>Lab Present I<br>Lab Future I<br>Lab Results I<br>Hydration I<br>Nutrition I<br>Guidelines I<br>Pain Management<br>Immunizations<br>Reportable Conditions<br>Information<br>Charge Posting Tutorial<br>Drug Interactions I<br>E&M Coding Recommendations<br>Infusion Flowsheet<br>Insulin Information |
| Patient's Pharmacy<br>Phone ( ) -<br>Fax ( ) -<br>Rx Sheet - Active<br>Rx Sheet - New<br>Rx Sheet - New<br>Rx Sheet - Complete<br>Home Health                                                                                                    | Pending Ref                                                                                                    | Priority                                                      | Referral                                                                                                    | Referrin                                                            | g Provider                                         | Chart Note - Now<br>Chart Note - Offline<br>Return Info<br>Return Doc<br>Email<br>Telephone<br>Records Request<br>Transfer of Care Doc                                                                                                    |

The first alert addresses special patient needs which are documented on the **Patient Alert popup** which normal launches from the GP Master Template. To the right of this notation, there is a button entitled "**click here to view alerts**." When this button is activated, the **Patient Alert** pop-up is launched.

| <ul> <li>Patient is deaf</li> <li>Patient is hard of hearing, left ear</li> <li>Patient is hard of hearing, right ear</li> <li>Patient has hearing impairment</li> <li>Patient has vision impairment</li> <li>No information to family</li> <li>Spouse estranged</li> <li>Patient requires wheelchair</li> <li>Ambulance transit required</li> <li>No BP on left arm</li> <li>No BP on right arm</li> <li>CPS alert</li> <li>Adult Protective Services alert</li> </ul> | Substance alert Confidential labs Medical Power of Attorney Advanced Directives /// Patient speaks no English Literacy alert Patient name alert Nutritonal support Patient is mute Patient undergoes dialysis Allergen Injections |
|----------------------------------------------------------------------------------------------------|----------------------------------------------------------------------------------------------------|
| <ul> <li>Research participant</li> <li>Patient has been fired b</li> </ul>                                                                                                    | у                                                                                                    |
| Comments                                                                                                    |                                                                                                    |
|                                                                                                    | - 1                                                                                                    |

The following are the communication issues which must be displayed:

- Identify and display in the record the language preference of the patient and family
- Assess both hearing and vision barriers to communication

These and other issues related to the patient's access to care are documented on SETMA's **Patient Alert pop-up** which can also be accessed from the GP Master template by clicking on the button entitled **Alert** which is found in the second column of the GP Master template. See the following screen shot:

| PDM NURSE HISTORIES HE              | EALTH QUIZES   | HPI ROS P  | E. X-RAY ASSESS PLAN PROCS  | Home           |
|-------------------------------------|----------------|------------|-----------------------------|----------------|
| Chart OTest                         | 43 Years M     | VISITIY    | be raciily Payor            | Nursing        |
| Chief Complaints Comment            | 1.0.000        |            | PCP                         | Histories      |
| 1                                   |                |            | BP /                        | Health         |
| 2                                   | Patient Goal   | This Visit | Puise Pressure 0            | Lab Basulta    |
| 3                                   |                |            | Pulse                       | Lab Results    |
| 4                                   |                |            | Resp                        | Questionnaires |
| 5                                   |                |            | Weight (lb)                 | HPI Chief      |
| 6                                   |                |            | BMI<br>Body Est             | System Review  |
| Chronic Conditions Archive Re-Order | HCC By Last Fr | relusted   | BMR                         | Physical Exam  |
| 1                                   |                | HPI-1,2    | Cardiac Risk Ratio          | Physical Exam  |
| 2                                   | 11             |            | Fall Risk Assessment / /    | Radiology      |
| 3                                   | 11             | HPI-3,4    | Functional Assessment / /   | Assessment     |
| 4                                   | 11             |            | Pain Assessment / /         | Hydration      |
| 5                                   | 11             | HPI-5,6    | Stress Assessment / /       | Nutrition      |
| 6                                   | 11             |            | Wellness Assessment / /     |                |
| 7                                   |                | HPI-7,8    | Nutrition Assessment //     | Exercise       |
| 8                                   | //             |            | Sleep Questionnaire 77      | Plan           |
| 9                                   | //             | HPI-9,10   | Depression Screen //        | Procedures     |
| 10                                  |                |            | Pallistive Part Scale       | Chart Note     |
| 11                                  |                | HPI-11,12  | Braden Scale //             | Chart Hote     |
| 12                                  |                | 11014244   | FAST Assessment             |                |
| 14                                  |                | HF1-13,14  |                             | 1              |
| 15                                  |                | HPI-15 16  | Clinic Performance Measures |                |
| 16                                  |                |            | X Alert                     |                |
| 17                                  |                | HPI-17,18  | Allergies                   |                |
| 18                                  |                |            | Comments                    |                |
| 19                                  | 11             | HPI-19,20  | E-Mail Note HIPAA           |                |
| 20                                  | 11             |            | Telephone                   |                |
| 21                                  | 11             |            | Vitals/Time                 |                |
| 22                                  | 11             |            | Nursing Home Patient        |                |
| 23                                  |                |            | HCC Reviewed Today          |                |
| 24                                  |                |            | Last Reviewed / /           |                |
| 25                                  |                |            |                             |                |

The second alert is found on the **AAA Home template** underneath the **Medical Home Coordination** button and is entitled "Needs Attention."

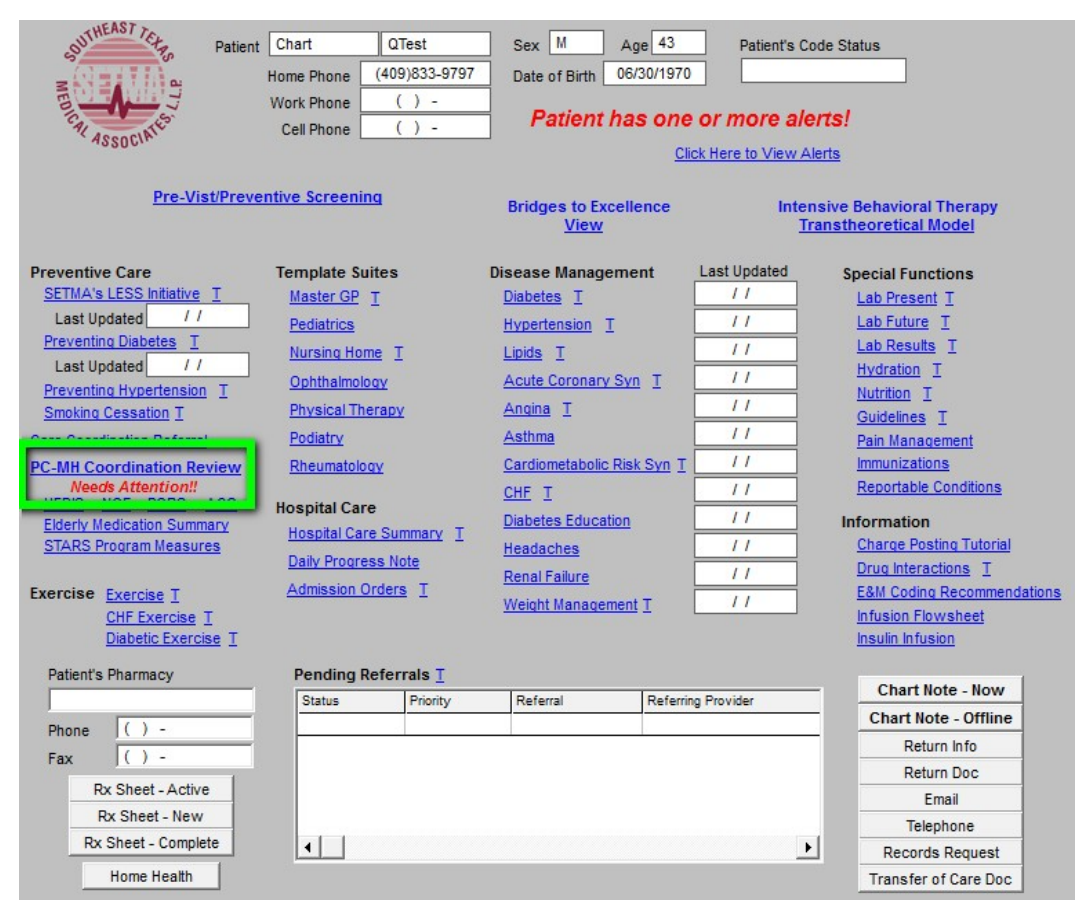

This alerts the provider that there is a deficiency in one or more of the following:

- 1. The Elderly Medication Summary (NCQA)
- 2. The HEDIS Measures (NCQA)
- 3. The NQF Measures (National Quality Forum)
- 4. The PQRS Measures (Centers for Medicare and Medicaid Services)
- 5. The PCPI Diabetes\*
- 6. The PCPI Hypertension\*

\*Physician Consortium for Physician Performance Improvement Data Set

Each of these functions displays the evidence-based, quality measures published by the identified organization. The compliance of the patient's care with these measures is automatically displayed for quick and easy review by the provider. These functions will be described below.

**Note**: While there are six categories of evidenced-based measures which are tracked by SEMTA, numbers 5 and 6 appear only when a patient has diabetes and/or hypertension. If one or both of these buttons do not appear on the **Medical Home Coordination Review** template,, it is because the patient does not have that condition.

The **Medical Home Coordination Review** template is organized into three sections from top to bottom and into four columns left to right.

The first section from top to bottom has five lines in four columns and principally addresses demographic information about the patient. Each of the data points interact with all other elements of the EMR and are automatically filled when that information appears elsewhere in the EMR.

| Patient         Chart       QTest         Date of Birth       06/30/197         Sex       M       Age         Home Phone       (409)833-97         Work Phone       ( ) -         Coordination Review Completed       Yes         Patient needs discussed today a Coordination Team Conference?       C Yes | Image: Coordination Review         Ancillary Agencies         Home Health         Hospice         Assisted Living         Yassisted Living         Yassisted Living         Physical Therapy         Today?       Last Reviewed         It Care       Last Reviewed         No         No                                                                                                    | Medical Power of Attorney  Medical Power of Attorney  Primary Caregiver  Primary Caregiver  Relation  Compliance Last H&P II Telephone Contact II Correspondence II Birthday Card II                                                                                                    | Return         Transtheoretical Model         Print Note         Patient's E-mail Address         Student interns are authorized to participate and assist with office visit and/or education? C Yes |
|----------------------------------------------------------------------------------------------------|----------------------------------------------------------------------------------------------------|----------------------------------------------------------------------------------------------------|----------------------------------------------------------------------------------------------------|
| Chronic Conditions                                                                                                    | Care Coordination Team     Phone       Primary MD     ( ) -       CFNP     ( ) -       Coordinator     ( ) -       Nurse     ( ) -       Unit Clerk     ( ) -       Seconday/Speciality Physicians       Evidence-Based Measures Compliance       Elderly Medication Summary       HEDIS Measures Compliance       NQF Measures Compliance       PQRS Measures Compliance       Lipids Treatment Audit | Evacuation Options Self Evacuation Contact Information Family Name Community Phone () - Advanced Care Planning Code Status Advanced Directives Discussed? C Yes No 1/1 Advanced Directives Completed? C Yes No Date 1/1 Detail Barriers to Care NONE                                                                                                    | € No                                                                                                    |
|                                                                                                    | Disease Management Tools Accessed<br>Diabetes Yes No Lipids Yes T<br>Hypertension Yes No CHF Yes T<br>Referral History Click for Detail<br>Status Referral Referring Provider                                                                                                    | Social     Financial          ✓ Deaf      Co-Pays           Hearing      Medications           Blind       Vision      Transportation           Vision      Transportation           Literacy      Uninsured           Social Isolation      None           Assistive Devices      Medicare Competitive           Cane      Splint/Brace           Crutches      Walker        Hearing Aid     Wheelchair | Bid                                                                                                    |

The first column addresses the patient's personal information, which is automatically pulled from the EMR's enterprise practice management system:

- Name
- Date of Birth
- Sex and Age
- Home phone
- Work phone

| Patient<br>Chart QTest<br>Date of Birth 06/30/197<br>Sex M Age 43 Years<br>Home Phone (409)833-97<br>Work Phone ( ) -<br>Coordination Review Completed<br>C Yes C<br>Patient needs discussed today a<br>Coordination Team Conference?<br>C Yes C | Image: Second construction       Ancillary Agencies         Ancillary Agencies       Home Health         Home Health       Hospice         Assisted Living       Home Health         Yes       Home Health         Nursing Home       Home Health         Pysical Therapy       Home Health         Today?       Last Reviewed       1 / I         No       Home Health       Home Health         No       Home Health       Home Health         No       Home Health       Home Health         No       Home Health       Home Health         No       Home Health       Home Health         No       Home Health       Home Health         No       Home Health       Home Health         No       Home Health       Home Health         No       Home Health       Home Health         No       Home Health       Home Health         No       Home Health       Home Health         No       Home Health       Home Health         Home Health       Home Health       Home Health         Home Health       Home Health       Home Health         Home Health       Home Health       Home Health | W<br>Medical Power of Attorney<br>Primary Caregiver<br>Primary Caregiver<br>Compliance<br>Last H&P<br>Telephone Contact<br>Correspondence<br>H<br>Birthday Card<br>//                                                                                                    | Return         Transtheoretical Model         Print Note         Patient's E-mail Address         Student interns are authorized to participate and assist with office visit and/or education? C Yes |
|----------------------------------------------------------------------------------------------------|----------------------------------------------------------------------------------------------------|----------------------------------------------------------------------------------------------------|----------------------------------------------------------------------------------------------------|
| Chronic Conditions                                                                                                    | Care Coordination Team     Phone       Primary MD     ( )       CFNP     ( )       Coordinator     ( )       Nurse     ( )       Unit Clerk     ( )       Seconday/Speciality Physicians       Evidence-Based Measures Compliance       Elderly Medication Summary       HEDIS Measures Compliance       NQF Measures Compliance       PQRS Measures Compliance       Lipids Treatment Audit                                                                                                    | Evacuation Options         Self       Evacuation Contact Information         Family       Name         Community       Phone         Advanced Care Planning         Code Status         Advanced Directives Discussed?         Yes       No         Advanced Directives Completed?         Yes       No         Detail | ○ No                                                                                                    |
|                                                                                                    | Disease Management Tools Accessed<br>Diabetes Yes No Lipids Yes N<br>Hypertension Yes No CHF Yes N<br>Referral History Click for Detail<br>Status Referral Referring Provider                                                                                                    | Barriers to Care NONE Social Financial Deaf Co-Pays Hearing Medications Blind Nutrition Usion Transportation Literacy Uninsured Social Isolation Language None Assistive Devices Medicare Competitive Cane Splint/Brace Crutches Walker Hearing Aid Wheelchair Prosthetic Limb None                                    | Bid                                                                                                    |

The second column is entitled Ancillary Agencies from which and/or through which the patient is receiving services. The second and third column information will be principally gathered by a form given to each patient for completion and then will be entered by our staff. Once the data is entered on our current patients – this task should take six to twelve months, we will easily maintain the collection of that information on new patients.

- Home Health
- Hospice
- Assisted Living
- Nursing Home
- Physical Therapy

| Patient<br>Chart QTest<br>Date of Birth 06/30/197<br>Sex M Age 43 Years<br>Home Phone (409)833-97<br>Work Phone ( ) -<br>Coordination Review Completed<br>C Yes Q<br>Patient needs discussed today a<br>Coordination Team Conference? | Ical Home Coordination Revie         Ancillary Agencies         Home Health         0         Assisted Living         Assisted Living         Nursing Home         Physical Therapy         Today?       Last Reviewed         Action         No         No                                                                                                    | Medical Power of Attorney<br>Primary Caregiver<br>Primary Caregiver<br>Compliance<br>Last H&P<br>Last H&P<br>Telephone Contact<br>Correspondence<br>I<br>Birthday Card                                                                                                    | Return         Transtheoretical Model         Print Note         Patient's E-mail Address         Student interns are authorized to participate and assist with office visit and/or educating? Converting |
|----------------------------------------------------------------------------------------------------|----------------------------------------------------------------------------------------------------|----------------------------------------------------------------------------------------------------|----------------------------------------------------------------------------------------------------|
| Chronic Conditions                                                                                                    | Care Coordination Team     Phone       Primary MD     ( ) -       CFNP     ( ) -       Coordinator     ( ) -       Nurse     ( ) -       Unit Clerk     ( ) -       Seconday/Speciality Physicians       Evidence-Based Measures Compliance       Elderly Medication Summary       HEDIS Measures Compliance       PQRS Measures Compliance       Lipids Treatment Audit | Evacuation Options<br>Self Evacuation Contact Information<br>Family Name<br>Community Phone () -<br>Advanced Care Planning<br>Code Status<br>Advanced Directives Discussed?<br>Yes No 11<br>Advanced Directives Completed?<br>Yes No Date 11<br>Detail<br>Barriers to Care NONE                                                                                     | C No                                                                                                    |
|                                                                                                    | Disease Management Tools Accessed<br>Diabetes Yes No Lipids Yes N<br>Hypertension Yes No CHF Yes N<br>Referral History Click for Detail<br>Status Referral Referring Provider                                                                                                    | Social     Financial       ✓     Deaf     Co-Pays       Hearing     Medications       Bind     Nutrition       Vision     Transportation       Literacy     Uninsured       Social Isolation     None       Language     Medicare Competitive       Cane     Splint/Brace       Crutches     Walker       Hearing Aid     Wheelchair       Prosthetic Limb     None | Bid                                                                                                    |

The Third column addresses:

- Medical Power of attorney and telephone number Primary Care Giver and telephone number Emergency Contact and telephone number

| Patient       QTest         Chart       QTest         Date of Birth       06/30/197         Sex       M       Age         Home Phone       (409)833-9         Work Phone       ( ) -         Coordination Review Completed       Yes         Patient needs discussed today at Coordination Team Conference?       "Yes | Ical Home Coordination Review         Ancillary Agencies         Home Health         Hospice         Assisted Living         797         Nursing Home         Physical Therapy         Today?       Last Reviewed         1 No         at Care       Last Reviewed         1 No                                                                                                    | Medical Power of Attorney Primary Caregiver Contact Contact Co | Return         Transtheoretical Model         Print Note         Patient's E-mail Address         Student interns are authorized to participate and assist with office visit and/or education? C Yes |
|----------------------------------------------------------------------------------------------------|----------------------------------------------------------------------------------------------------|----------------------------------------------------------------------------------------------------|----------------------------------------------------------------------------------------------------|
| Chronic Conditions                                                                                                    | Care Coordination Team     Phone       Primary MD     ( )       CFNP     ( )       Coordinator     ( )       Nurse     ( )       Unit Clerk     ( )       Seconday/Speciality Physicians       Evidence-Based Measures Compliance       Elderly Medication Summary       HEDIS Measures Compliance       NQF Measures Compliance       PQRS Measures Compliance       Lipids Treatment Audit | Evacuation Options         Self       Evacuation Contact Information         Family       Name         Community       Phone         Code Status       () -         Advanced Care Planning       -         Code Status       -         Advanced Directives Discussed?       / /         Yes       No       / /         Advanced Directives Completed?       .         Yes       No       Date         Detail       .       .                                                                                                    | ⊂ No                                                                                                    |
|                                                                                                    | Disease Management Tools Accessed<br>Diabetes Yes No Lipids Yes No<br>Hypertension Yes No CHF Yes No<br>Referral History <u>Click for Detail</u><br>Status Referral Referring Provider                                                                                                    | Barriers to Care NONE Social Financial Deaf Co-Pays Hearing Medications Blind Nutrition Vision Transportation Literacy Uninsured Social Isolation None Assistive Devices Cane Splint/Brace Cane Splint/Brace Cane Splint/Brace Cane None Assistive Devices None Cane None None None None None None None None                                                                                                    | Bid                                                                                                    |

The fourth column contains three navigation buttons:

- The first is entitled **RETURN** takes you back to AAA Home
- The second launches he **Transtheoretical Model Assessment** template
- The Third is entitled **Print note** and it prints the Medical home Coordination

Review document which is to be given to the patient.

| Med<br>Patient<br>Chart QTest<br>Date of Birth 06/30/197<br>Sex M Age 43 Years<br>Home Phone (409)833-97<br>Work Phone () -<br>Coordination Review Completed<br>© Yes C<br>Patient needs discussed today a<br>Coordination Tame Conference? | ical Home Coordination Revious         Ancillary Agencies         Home Health         Home Health         Assisted Living         Yange Service         Home Health         Assisted Living         Yange Service         Physical Therapy         Today?       Last Reviewed         It Care       Last Reviewed | Wedical Power of Attorney<br>Primary Caregiver<br>Emergency Contact<br>Compliance<br>Last H&P<br>Telephone Contact<br>Correspondence<br>//                                                                                                    | Return         Transtheoretical Model         Print Note         Patient's E-mail Address         Student interns are authorized to participate |
|----------------------------------------------------------------------------------------------------|----------------------------------------------------------------------------------------------------|----------------------------------------------------------------------------------------------------|----------------------------------------------------------------------------------------------------|
| C Yes C Chronic Conditions                                                                                                    | No Care Coordination Team Phone Primary MD CFNP Coordinator Nurse C() Seconday/Speciality Physicians Evidence-Based Measures Compliance Elderly Medication Summary HEDIS Measures Compliance NQF Measures Compliance Lider Teactment and                                                                          | Bithday Card // Evacuation Options Self Evacuation Contact Information Family Name Community Phone () - Advanced Care Planning Code Status Advanced Directives Discussed? Yes No 1/ Advanced Directives Completed? Yes No Date // Detail                                                                                                    | and assist with office visit<br>and/or education? O Yes<br>O No                                                                                 |
|                                                                                                    | Disease Management Tools Accessed<br>Diabetes Yes No Lipids Yes Hypertension Yes No CHF Yes Referral Referring Provider                                                                                                    | Barriers to Care     NONE       Social     Financial       Deaf     Co-Pays       Hearing     Medications       Blind     Nutrition       Vision     Transportation       Literacy     Uninsured       Social Isolation     None       None     Social Isolation       Cane     Splint/Brace       Crutches     Walker       Hearing Aid     Wheelchair       Prosthetic Limb     None | Bid                                                                                                    |

Clicking the Transtheoretical Model button launches the following pop-up.

| Transtheoretical Mod<br>Last Updated Reviewed                                                                                                    | el Stages of Change                                                                                                    | Return                 |
|----------------------------------------------------------------------------------------------------|----------------------------------------------------------------------------------------------------|------------------------|
| Select Disease Diabetes                                                                                                    |                                                                                                    | Transtheoretical Chart |
| Select Characteristic       Clear         • Unaware of Problem         No Interest in Change         • Aware of Problem         Beginning to Think of Change         • Realized Benefits of Making Change         Thinking About How to Change         • Actively Taking Steps Toward Change         • Initial Treatment Goals Reached                                                                                                    | Stage         Precontemplation         Appropriate Intervention         Provide information about health risks and benefits of diabetes and         Sample Dialogue         Would you like to read some information about the health aspects of diabetes? |                        |
| OR-                                                                                                    |                                                                                                    |                        |
| <ul> <li>Select Patient Verbal Cue Clear</li> <li>"I'm not really interested in my blood sugars. Its not a problem."</li> <li>"I know I need to control my sugar, but with all that's going on in my life right now, I'm not sure I can."</li> <li>"I have to get my diabetes under control, and I'm planning to do that."</li> <li>"I am doing my best. This is harder than I thought."</li> <li>"I've learned a lot through this process."</li> </ul> | Stage         Precontemplation         Appropriate Intervention         Provide information about health risks and benefits of diabetes and         Sample Dialogue         Would you like to read some information about the health aspects of diabetes? |                        |
|                                                                                                    |                                                                                                    |                        |

This tool allows you to assess and document, the patient's current state of readiness to change their behavior. There are five, disease-specific options. Each option provides precise language for discussing with a patient their "readiness to change their behavior" of reach of the following conditions:

- CHF
- Diabetes
- Hypertension
- Lipids
- Weight Management

Transtheoretical Model Stages of Change 10/01/2013 Last Updated Reviewed Return Select Disease Diabetes Transtheoretical Chart Select Characteristic Clear Stage Precontemplation Unaware of Problem No Interest in Change Appropriate Intervention Aware of Problem Provide information about health risks Beginning to Think of Change and benefits of diabetes and Realized Benefits of Making Change С Sample Dialogue Thinking About How to Change Would you like to read some Actively Taking Steps Toward Change information about the health aspects of diabetes? C Initial Treatment Goals Reached --OR----Stage Select Patient Verbal Cue Clear "I'm not really interested in my Precontemplation blood sugars. Its not a problem." Appropriate Intervention "I know I need to control my sugar, Provide information about health risks but with all that's going on in my life and benefits of diabetes and right now, I'm not sure I can." Sample Dialogue C \* I have to get my diabetes under Would you like to read some control, and I'm planning to do information about the health aspects of that." diabetes? "I am doing my best. This is harder than I thought." "I've learned a lot through this process."

You access these disease-specific options by selecting them from the disease field.

When you click in this field you will get a pop-up with the following options.

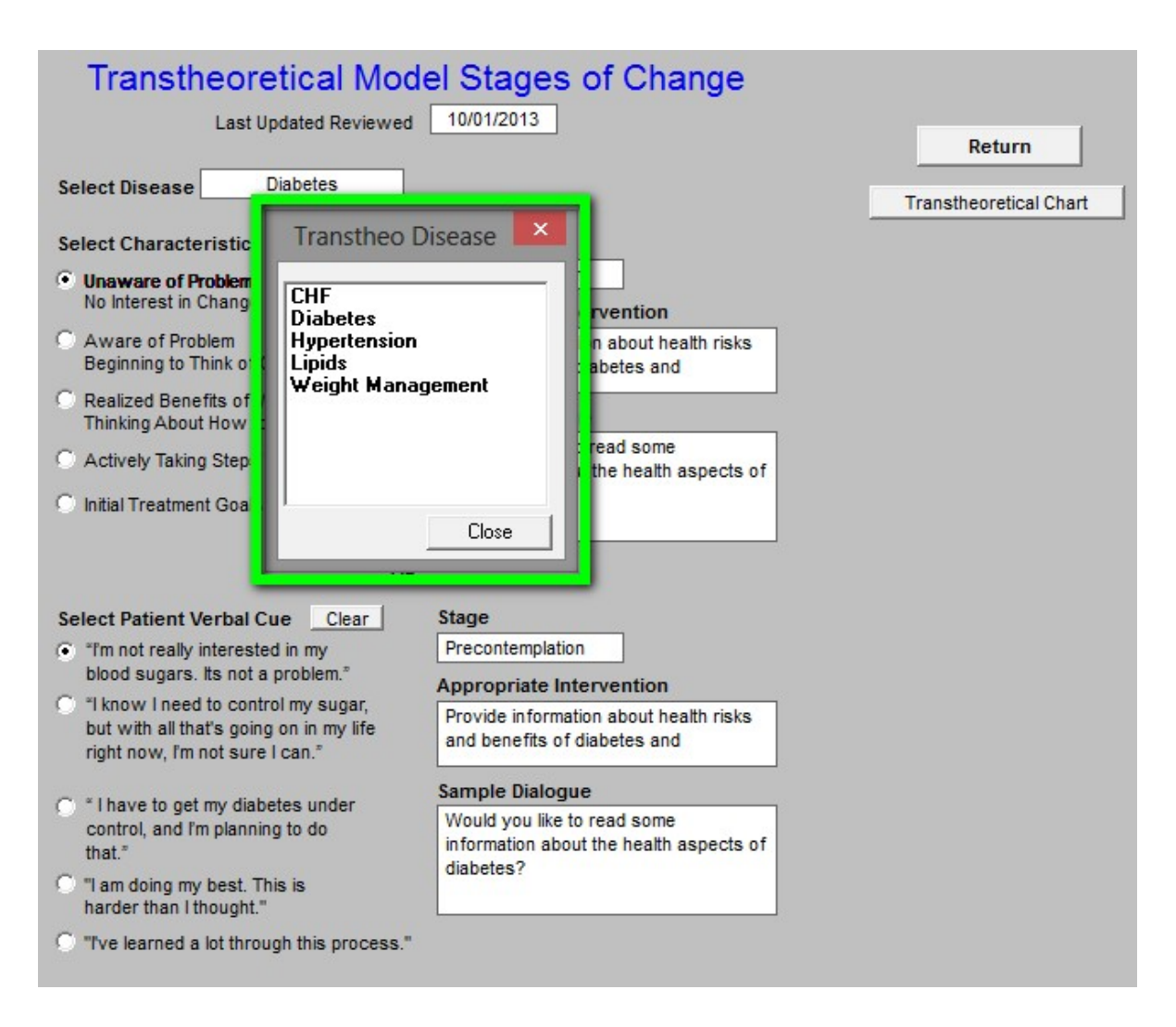

In that one of the goals of Medical Home is patient self-improvement and selfmanagement, it is important to be aware whether the patient is ready to make a change in his/her health and to have a recommendation as to how to address the patient's current state of readiness.

If a patient has not reached his/her goal in one of these conditions, or if the patient is not improving toward reaching that goal, the **Transtheoretical-Model Assessment** should be completed in order to assess where the patient is and what steps are required to encourage them to improve their health.

The results of this assessment will appear on the printed note which will be given to the patient and which will summarize the review of the Medical Home Coordination of Care. If more than one condition is assessed with this tool both will appear on the chart note.

Here is what the template would look like for a patient who has uncontrolled diabetes and who is not well motivated to change.

| Select Disease Diabetes Transtheoretical Chart                                                                                                    | Transtheoretical Model Stages of<br>Last Updated Reviewed 10/01/2013                                                                                                    | Change                                                                     | urn         |
|----------------------------------------------------------------------------------------------------|----------------------------------------------------------------------------------------------------|----------------------------------------------------------------------------|-------------|
|                                                                                                    | ct Disease Diabetes                                                                                                    | Transtheore                                                                | tical Chart |
| Select Characteristic       Clear       Stage            • Unaware of Problem<br>No Interest in Change       Precontemplation            • Aware of Problem<br>Beginning to Think of Change       Provide information about health risks<br>and benefits of diabetes and            • Realized Benefits of Making Change<br>Thinking About How to Change       Sample Dialogue            • Actively Taking Steps Toward Change       Would you like to read some<br>information about the health aspects of<br>diabetes? | ct Characteristic       Clear       Stage         naware of Problem       Precontemplation         o Interest in Change       Appropriate Interv         ware of Problem       Provide information         eglized Benefits of Making Change       Benefits of Making Change         hinking About How to Change       Sample Dialogue         would you like to re       Information about th         diabetes?       Mould you like to re                                                                                                    | ention<br>about health risks<br>etes and<br>ad some<br>e health aspects of |             |
|                                                                                                    |                                                                                                    |                                                                            |             |
| <ul> <li>Select Patient Verbal Cue Clear</li> <li>"I'm not really interested in my blood sugars. Its not a problem."</li> <li>"I know I need to control my sugar, but with all that's going on in my life right now, I'm not sure I can."</li> <li>"I have to get my diabetes under control, and I'm planning to do that."</li> <li>"I am doing my best. This is harder than I thought."</li> <li>"Tve learned a lot through this process."</li> </ul>                                                                    | ct Patient Verbal Cue       Clear         'm not really interested in my<br>lood sugars. Its not a problem."       Precontemplation         Iknow I need to control my sugar,<br>ut with all that's going on in my life<br>ight now, I'm not sure I can."       Appropriate Interv<br>Provide information<br>and benefits of diate         I have to get my diabetes under<br>ontrol, and I'm planning to do<br>nat."       Sample Dialogue         Would you like to re<br>information about th<br>diabetes?       Would you like to re         wandoing my best. This is<br>arder than I thought."       Yve learned a lot through this process." | ention<br>about health risks<br>etes and<br>ad some<br>e health aspects of |             |

Under the heading "Select Characteristic", there are five choices which will display the patient's Stage of Change for the response they give. Depending upon which response a patient gives, one of the following stages will be displayed:

- 1. Pre-contemplation
- 2. Contemplation
- 3. Preparation
- 4. Action
- 5. Maintenance

| Stage                                                                  |
|------------------------------------------------------------------------|
| Precontemplation                                                       |
| Appropriate Intervention                                               |
| Provide information about health risks<br>and benefits of diabetes and |
| Sample Dialogue                                                        |
| Would you like to read some information about the health aspects of    |
| diabetes?                                                              |
|                                                                        |

When a Stage of Change is selected, the following will be displayed:

- Stage of change
- Appropriate Intervention
- Sample dialogue

| 10000 | 100   |      | Alerse . |
|-------|-------|------|----------|
| 10.00 | h una | 1.00 | 1.072    |
|       | 100   |      |          |
| 1000  |       | 22   | - 10 C   |

Precontemplation

# Appropriate Intervention

Provide information about health risks and benefits of diabetes and

# Sample Dialogue

Would you like to read some information about the health aspects of diabetes?

Under the heading "**Select Patient Verbal cue**" there are five choices which are linked to the patients Stage of Change. Once the Stage of Change is selected, the patient's Verbal Cue should be noted.

| Se | lect Patient Verbal Cue                                                                          | Clear                       |
|----|--------------------------------------------------------------------------------------------------|-----------------------------|
| ۲  | "I'm not really interested in r<br>blood sugars. Its not a prob                                  | ny<br>lem."                 |
| 0  | "I know I need to control my<br>but with all that's going on in<br>right now, I'm not sure I can | r sugar,<br>n my life<br>." |
| 0  | " I have to get my diabetes (<br>control, and I'm planning to (<br>that."                        | under<br>do                 |
| 0  | "I am doing my best. This is<br>harder than I thought."                                          |                             |
| 0  | "I've learned a lot through th                                                                   | is process."                |

Depending upon the Patient's "Verbal Cue" the following will appear:

- Stage of Change
- Appropriate Intervention
- Sample Dialogue

### Stage

Precontemplation

# Appropriate Intervention

Provide information about health risks and benefits of blood pressure control.

## Sample Dialogue

Would you like to read some information about the health aspects blood pressure control?

To the right of these boxes, there is a button entitled **Transtheoretical Chart**.

| Transtheoretical Moc<br>Last Updated Reviewed                                                                     | lel Stages of Change                                                                | Return                 |
|----------------------------------------------------------------------------------------------------|-------------------------------------------------------------------------------------|------------------------|
| Select Disease Diabetes                                                                                           |                                                                                     | Transtheoretical Chart |
| Select Characteristic Clear                                                                                       | Stage                                                                               |                        |
| Unaware of Problem     No Interest in Change                                                                      | Precontemplation Appropriate Intervention                                           |                        |
| <ul> <li>Aware of Problem</li> <li>Beginning to Think of Change</li> </ul>                                        | Provide information about health risks<br>and benefits of diabetes and              |                        |
| C Realized Benefits of Making Change<br>Thinking About How to Change                                              | Sample Dialogue                                                                     |                        |
| C Actively Taking Steps Toward Change                                                                             | Would you like to read some<br>information about the health aspects of<br>disbates? |                        |
| OR<br>Select Patient Verbal Cue <u>Clear</u>                                                                      | Stage                                                                               |                        |
| <ul> <li>"I'm not really interested in my<br/>blood sugars. Its not a problem."</li> </ul>                        | Precontemplation                                                                    |                        |
| "I know I need to control my sugar,<br>but with all that's going on in my life<br>right now, I'm not sure I can." | Provide information about health risks<br>and benefits of diabetes and              |                        |
| C * I have to get my diabetes under                                                                               | Sample Dialogue                                                                     |                        |
| control, and I'm planning to do<br>that."                                                                         | Would you like to read some<br>information about the health aspects of              |                        |
| I am doing my best. This is<br>harder than I thought."                                                            | diabetes?                                                                           |                        |
| "Ive learned a lot through this process."                                                                         |                                                                                     |                        |

When activated the entire chart for the condition chosen will appear. For instance if you had chosen "weight management," the following would appear.

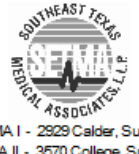

SETMA I - 2929 Calder, Suite 100 SETMA II - 3570 College, Suite 200 SETMA W est, 2010 Dowlen (409) 833-9797 www.setma.com

| Transtheoretical (Stages of Change) Model |                                                                                  |                                                                                                    |                                                                          |                                                                                                    |
|-------------------------------------------|----------------------------------------------------------------------------------|----------------------------------------------------------------------------------------------------|--------------------------------------------------------------------------|----------------------------------------------------------------------------------------------------|
| Stage                                     | Characteristic                                                                   | Patient verbal<br>cue                                                                                             | Appropriate<br>intervention                                              | Sample dialogue                                                                                                    |
| Precontemplation                          | Unaware of<br>problem, no<br>interest in change                                  | "Im not really<br>interested in weight<br>loss. Its not a<br>problem."                                            | Provide information<br>about health risks and<br>benefits of weight loss | "Would you like to<br>read some information<br>about the health<br>aspects of obesity?"                                                           |
| Contemplation                             | Aware of problem,<br>beginning to think<br>of changing                           | "I know I need to<br>lose weight, but with<br>all that's going on in<br>my life right now, Im<br>not sure I can." | Help resolve<br>ambivalence; discuss<br>barriers                         | "Let's look at the<br>benefits of weight loss,<br>as well as what you<br>may need to change."                                                     |
| Preparation                               | Realizes benefits<br>of making<br>changes and<br>thinking about<br>how to change | " I have to lose<br>weight, and Im<br>planning to do that."                                                       | Teach behavior<br>modification; provide<br>education                     | "Let's take a closer<br>look at how you can<br>reduce some of the<br>calories you eat and<br>how to increase your<br>activity during the<br>day." |
| Action                                    | Actively taking<br>steps toward<br>change                                        | "I'm doing my best.<br>This is harder than I<br>thought."                                                         | Provide support and<br>guidance, with a focus<br>on the long term        | "It's terrific that youre<br>working so hard. What<br>problems have you<br>had so far? How have<br>you solved them?"                              |
| Maintenance                               | Initial treatment<br>goals reached                                               | "I've learned a lot<br>through this<br>process."                                                                  | Relapse control                                                          | "What situations<br>continue to tempt you<br>to overeat? What can<br>be helpful for the next<br>time you face such a<br>situation?"               |

If you wish to use this tool to assess more than one condition in a visit, simply select as many of the options you wish and ALL of them will appear on your **Medical Home Coordination Review document**.

When you are through with this tool, click, **Return** and it will take you back to the **Medical Home Coordination Review template**.

| Patient       Otest         Chart       QTest         Date of Birth       06/30/197         Sex       M       Age         Home Phone       (409)833-97         Work Phone       ( ) -         Coordination Review Completed       Yes         Patient needs discussed today at Coordination Team Conference?       ``Yes | ical Home Coordination Revie         Ancillary Agencies         Home Health         Home Health         Hospice         Assisted Living         YP7         Nursing Home         Physical Therapy         Today?       Last Reviewed         It Care       Last Reviewed         No                                                                                                    | Wedical Power of Attorney Primary Caregiver Primary Caregiver Compliance Last H&P () Correspondence () Birthday Card () () Caregional () Correspondence () Correspondence () C | Return         Transtheoretical Model         Print Note         Patient's E-mail Address         Student interns are authorized to participate and assist with office visit and/or education? C Yes |
|----------------------------------------------------------------------------------------------------|----------------------------------------------------------------------------------------------------|----------------------------------------------------------------------------------------------------|----------------------------------------------------------------------------------------------------|
| Chronic Conditions                                                                                                    | Care Coordination Team     Phone       Primary MD     ( ) -       CFNP     ( ) -       Coordinator     ( ) -       Nurse     ( ) -       Unit Clerk     ( ) -       Seconday/Speciality Physicians     Evidence-Based Measures Compliance       Elderly Medication Summary     HEDIS Measures Compliance       NQF Measures Compliance     NQF Measures Compliance       PQRS Measures Compliance     Lipids Treatment Audit | Evacuation Options         Self       Evacuation Contact Information         Family       Name         Community       Phone         Advanced Care Planning         Code Status         Advanced Directives Discussed?         Yes       No         Yes       No         Orgen       No         Detail       —                                                                                                    | ∽ No                                                                                                    |
|                                                                                                    | Disease Management Tools Accessed<br>Diabetes Yes No Lipids Yes Yes No<br>Hypertension Yes No CHF Yes T<br>Referral History <u>Click for Detail</u><br>Status Referral Referring Provider                                                                                                    | Barriers to Care NONE<br>Social Financial<br>Deaf Co-Pays<br>Hearing Medications<br>Blind Nutrition<br>Vision Transportation<br>Literacy Uninsured<br>Social Isolation None<br>Language<br>None<br>Assistive Devices Medicare Competitive<br>Cane Splint/Brace<br>Crutches Walker<br>Hearing Aid Wheelchair<br>Prosthetic Limb None                                                                                                    | Bid                                                                                                    |

The button under the **Transtheoretical Model Assessment** is **Print Note**. Once the entire **Medical Home Coordination Review** has been completed, this button is launched in order to prepare a document which is given to the patient with the following instruction:

"This is a working tool. It is imperative that you review it for completeness, accuracy and usefulness to you. You should schedule a visit if any of your preventive health issues have not been completed and/or if there are issues raise with your review which require and explanation. You may choose to call your Nurse or Care Coordinator rather than scheduling a visit. The choice is yours."

The second section of the Medical Home Coordination Review only has four columns.

The first column tracks two events:

- Whether or not the coordination of care review was completed today -- if you reviewed this function on the current visit, you should click box next to this function.
- Whether or not the patient's care coordination needs were discussed at the team conference and if so what date and then the last time the team review was done is listed.

| Patient         Chart       QTest         Date of Birth       06/30/1970         Sex       M       Age         Home Phone       (409)833-9797         Work Phone       ()       -         Coordination Review Completed Today?       Yes       No         Patient needs discussed today at Care Coordination Team Conference?       Yes       No | Home Coordination Review         Ancillary Agencies         Home Health         Hospice         Assisted Living         Nursing Home         Physical Therapy         Last Reviewed       / /         Last Reviewed       / /                                                                                                    | Medical Power of Attorney          Medical Power of Attorney         Primary Caregiver         () -         Emergency Contact         () -         Relation         Compliance         Last H&P       1 1         Telephone Contact       1 1         Correspondence       1 1         Birthday Card       1 1 | Return Transtheoretical Model Print Note Patient's E-mail Address Student interns are authorized to participate and assist with office visit and/or education? Or Yes |
|----------------------------------------------------------------------------------------------------|----------------------------------------------------------------------------------------------------|----------------------------------------------------------------------------------------------------|----------------------------------------------------------------------------------------------------|
| Chronic Conditions Care G<br>Primary<br>CFNP<br>Coordi<br>Nurse<br>Unit Cl<br>Eviden                                                                                                    | Coordination Team     Phone       y MD     ( ) -       nator     ( ) -       ( ) -     ( ) -       ( ) -     ( ) -       ( ) -     ( ) -       ( ) -     ( ) -       erk     ( ) -       Seconday/Speciality Physicians       nce-Based Measures Compliance       Elderly Medication Summary       HEDIS Measures Compliance       NQF Measures Compliance       PQRS Measures Compliance       PQRS Measures Compliance       Lipids Treatment Audit | Evacuation Options<br>Self Evacuation Contact Information<br>Family Name<br>Community Phone ()<br>Advanced Care Planning<br>Code Status<br>Advanced Directives Discussed?<br>Yes No ///<br>Advanced Directives Completed?<br>Yes No Date ///<br>Detail                                                         | ○ No                                                                                                    |
| Disea<br>Diabet<br>Hyper<br>Refer                                                                                                    | se Management Tools Accessed<br>es Yeb Yeb Yeb Yeb Yeb Yeb Yeb Yeb Yeb Yeb                                                                                                    | Barriers to Care NONE Social Financial<br>Deaf Co-Pays Hearing Medications Blind Nutrition Vision Transportation Literacy Uninsured Social Isolation None Cane Splint/Brace Cane Splint/Brace Cate Splint/Brace Cate Walker Hearing Aid Wheelchair Prosthetic Limb None                                        | ]                                                                                                    |

In the second column of the second section, the following is captured. This will automatically be noted by the system and requires no action on your part.

- The last date the coordination of care review was completed
- The last date that the patient's coordination of care was discussed atteam conference

| Patient       QTest         Chart       QTest         Date of Birth       06/30/197         Sex       M       Age         Home Phone       (409)833-97         Work Phone       ( ) -         Coordination Review Completed       Yes         Patient needs discussed today as Coordination Team Conference?       Yes | ical Home Coordination Ancillary Agencies Home Health Hospice Assisted Living Physical Therapy Today? Last Reviewed // No t Care Last Reviewed // No                                                                                                    | Medical Power of Attorney         Primary Caregiver         () -         Primary Caregiver         () -         Emergency Contact         () -         Relation         Compliance         Last H&P         1         Telephone Contact         1         Birthday Card                                                        | Return         Transtheoretical Model         Print Note         Patient's E-mail Address         Student interns are authorized to participate and assist with office visit and/or education? C yes |
|----------------------------------------------------------------------------------------------------|----------------------------------------------------------------------------------------------------|----------------------------------------------------------------------------------------------------|----------------------------------------------------------------------------------------------------|
| Chronic Conditions                                                                                                    | Care Coordination Team         Phone           Primary MD         ( )           CFNP         ( )           Coordinator         ( )           Nurse         ( )           Unit Clerk         ( )           Seconday/Speciality Physicians         Evidence-Based Measures Compliance           Evidence-Based Measures Compliance         NQF Measures Compliance           NGF Measures Compliance         NQF Measures Compliance           PQRS Measures Compliance         Lipids Treatment Audit | Evacuation Options         Self       Evacuation Contact Information         Family       Name         Community       Phone         Advanced Care Planning         Code Status         Advanced Directives Discussed?         Yes       No         Advanced Directives Completed?         Yes       No         Data       / / | C No                                                                                                    |
|                                                                                                    | Disease Management Tools Accessed<br>Diabetes Yee No Lipids<br>Hypertension Yee Nto CHF<br>Referral History Click for Detail<br>Status Referral Referrin                                                                                                    | Barriers to Care NONE Social Financial Co-Pays Hearing Medications Blind Nutrition Vision Transportation Literacy Uninsured Social Isolation Cane Splint/Brace Cane Splint/Brace Hearing Aid Wheelchair Prosthetic Limb None                                                                                                   | aid                                                                                                    |

The third column documents four events which are related to the Medical Home and is entitled **Compliance**. This compliance relates to specific functions of the Medical Home. These are care-coordination issues and relate to the standards SETMA has established for communications with the Medical-Home patient beyond the contact time in the office. The one exception is the Last H&P which is a clinic-contact issue.

- Last H&P this will be captured automatically when you use the ICD-9 code V700 for Exam Well Adult, or V7231 for Exam GYN Gynecological Routine. It is important to use one of these codes as this is one HEDIS measure which requires that it be reported by the health plan through encounter data and not through a chart review or a report by the provider that they have done the examination.
- **Telephone contact** -- two times per year, the practice will contact the patient about their healthcare needs and/or about preventive care needs.
- **Correspondence** two times a year, the practice will contact the patient with education materials and/or with needed preventive care needs.
- **Birthday Card** each year, the practice will contact the patient via correspondence on his/her birth date both to acknowledge their birthday and to encourage them with needed preventive care measures.

| Patient           Chart         QTest           Date of Birth         06/30/197           Sex         M         Age           Home Phone         (409)833-97           Work Phone         ( ) -           Coordination Review Completed | Ical Home Coordination F         Ancillary Agencies         Home Health         Hospice         Assisted Living         Y97         Nursing Home         Physical Therapy                                                                          | Medical Power of Attorney       Primary Caregiver       Emergency Contact       Relation   Patient's E-mergency                                                                                                    | urn<br>stical Model<br>Note                             |
|----------------------------------------------------------------------------------------------------|----------------------------------------------------------------------------------------------------|----------------------------------------------------------------------------------------------------|---------------------------------------------------------|
| C Yes C<br>Patient needs discussed today a<br>Coordination Team Conference?<br>C Yes C                                                                                                    | No t Care Last Reviewed //                                                                                                    | Last H&P // Student interr<br>Telephone Contact // Student interr<br>Correspondence // authorized to<br>Birthday Card // and assist w<br>and/or educa                                                                                                    | is are<br>participate<br>th office visit<br>tion? ○ Yes |
| Chronic Conditions                                                                                                    | Care Coordination Team         Phone           Primary MD         ( ) -           CFNP         ( ) -           Coordinator         ( ) -           Nurse         ( ) -           Unit Clerk         ( ) -           Seconday/Speciality Physicians | Evacuation Options         Self       Evacuation Contact Information         Family       Name         Community       Phone         Advanced Care Planning         Code Status         Advanced Directives Discussed?         Yes       No         Yes       No         Directives Completed?         Yes       No         Detail          | <sup>©</sup> No                                         |
|                                                                                                    | Disease Management Tools Accessed<br>Diabetes Yes No Lipids Hypertension Yes No CHF<br>Referral History Click for Detail<br>Status Referral Referring I                                                                                            | Barriers to Care NONE Social Financial Deaf Co-Pays Hearing Medications Hearing Medications Hearing Medications Ution Usion Transportation Literacy Uninsured Social Isolation None Assistive Devices Assistive Devices Cane Splint/Brace Cane Splint/Brace Cane Splint/Brace Cane Splint/Brace Hearing Aid Wheelchair Prosthetic Limb None |                                                         |

It is the intent of SETMA's Medical Home to contact the patient four times a year, other than at times the patient has an appointment, or comes to clinic. The contracts will be twice by correspondence and twice more by telephone calls. One of written correspondences will be a Medical-Home-birthday card which will acknowledge the patient's special day and include preventive health reminders to the patient and to their personal physician.

### The fourth column has the patient's e-mail address

| Patient       QTest         Chart       QTest         Date of Birth       06/30/197         Sex       M       Age         Home Phone       (409)833-97         Work Phone       ( ) -         Coordination Review Completed       ( ) -         Coordination Review Completed       ( ) Yes         Patient needs discussed today as Coordination Team Conference?       ( ) Yes | ical Home Coordination Revie         Ancillary Agencies         Home Health         Hospice         Assisted Living         '97         Nursing Home         Physical Therapy         Today?       Last Reviewed         I Care       Last Reviewed         No         No                                                                                                    | Wedical Power of Attorney Medical Power of Attorney Primary Caregiver Compliance Last H&P II Telephone Contact II Correspondence II Birthday Card II                                                                                                    | Return         Transtheoretical Model         Print Note         Patient's E-mail Address         Student interns are authorized to participate and assist with office visit and/or education? C Yes |
|----------------------------------------------------------------------------------------------------|----------------------------------------------------------------------------------------------------|----------------------------------------------------------------------------------------------------|----------------------------------------------------------------------------------------------------|
| Chronic Conditions                                                                                                    | Care Coordination Team     Phone       Primary MD     ( ) -       CFNP     ( ) -       Coordinator     ( ) -       Nurse     ( ) -       Unit Clerk     ( ) -       Seconday/Speciality Physicians       Evidence-Based Measures Compliance       Elderly Medication Summary       HEDIS Measures Compliance       NQF Measures Compliance       PQRS Measures Compliance       Lipids Treatment Audit | Evacuation Options<br>Self Evacuation Contact Information<br>Family Name<br>Community Phone () -<br>Advanced Care Planning<br>Code Status<br>Advanced Directives Discussed?<br>Yes No 11<br>Advanced Directives Completed?<br>Yes No Date 11<br>Detail              | ○ No                                                                                                    |
|                                                                                                    | Disease Management Tools Accessed<br>Diabetes Yes No Lipids Yes No<br>Hypertension Yes No CHF Yes No<br>Referral History Click for Detail<br>Status Referral Referring Provider                                                                                                    | Barriers to Care NONE Social Financial Deaf Co-Pays Hearing Medications Blind Nutrition Vision Transportation Literacy Uninsured Social Isolation None Language None Assistive Devices Cane Spint/Brace Crutches Walker Hearing Aid Wheelchair Prosthetic Limb None | 9 Bid                                                                                                    |

This is neither a secure nor an encrypted contact and cannot be used for communications with a patient of a confidential nature. For that capability, see the section on NextGen's web portal entitled NextMD.

The third section of the Medical Home Coordination Review has three columns.

The first column is a list of the patient's chronic conditions. This is essentially a **Patient Problem List**. While it is not displayed on the Medical Home Coordination Review, the patient's active medication list and medication allergies will appear on the **Medical Home Coordination Review document** which will be given to the patient each time it is reviewed.

| Patient<br>Chart QTest<br>Date of Birth 06/30/1970<br>Sex M Age 43 Years<br>Home Phone (409)833-979<br>Work Phone () -  | Ancillary Agencies Ancillary Agencies Home Health Hospice Assisted Living Nursing Home Physical Therapy                                                                                                    | Medical Power of Attorney  Medical Power of Attorney  Primary Caregiver  Primary Caregiver  Contact  Relation                                                                                                    | Return           Transtheoretical Model           Print Note                                                                            |
|----------------------------------------------------------------------------------------------------|----------------------------------------------------------------------------------------------------|----------------------------------------------------------------------------------------------------|----------------------------------------------------------------------------------------------------|
| Coordination Review Completed To<br>Yes 1<br>Patient needs discussed today at<br>Coordination Team Conference?<br>Yes 1 | Iday? Last Reviewed //<br>No<br>Care Last Reviewed //                                                                                                    | Compliance       Last H&P     / / /       Telephone Contact     / /       Correspondence     / /       Birthday Card     / /                                                                                                    | Patient's E-mail Address<br>Student interns are<br>authorized to participate<br>and assist with office visit<br>and/or education? C Yes |
| Chronic Conditions                                                                                                    | Care Coordination Team     Phone       Primary MD     ( ) -       STNP     ( ) -       Coordinator     ( ) -       Iurse     ( ) -       Iurse     ( ) -       Init Clerk     ( ) -       Seconday/Speciality Physicians       Sidence-Based Measures Compliance       Elderly Medication Summary       HEDIS Measures Compliance       NQF Measures Compliance       PQRS Measures Compliance       Lipids Treatment Audit | Evacuation Options         Self       Evacuation Contact Information         Family       Name         Community       Phone         Code Status                                                                                                    | © No                                                                                                    |
|                                                                                                    | Nisease Management Tools Accessed<br>Nabetes Yes No Lipids Yes No<br>typertension Yes No CHF Yes No<br>Referral History Click for Detail<br>Status Referral Referring Provider                                                                                                    | Barriers to Care NONE Social Financial      ✓ Deaf Co-Pays     Hearing Medications     Blind Nutrition     Vision Transportation     Literacy Uninsured     Social Isolation None     Language     None Assistive Devices Medicare Competitive E     Cane Splint/Brace     Crutches Walker     Hearing Aid Wheelchair     Prosthetic Limb None | Bid                                                                                                    |

This provides the reviewer and/or physician a reminder of a patient's special and specific needs which should be considered in the Coordination of Care review.

### The second column in the third section includes six elements

- Care Coordination Team
- Physician
- CFNP
- Care Coordinator
- Nurse
- Unit Clerk

| Patient<br>Chart QTest<br>Date of Birth 06/30/197<br>Sex M Age 43 Years<br>Home Phone (409)833-9<br>Work Phone () -<br>Coordination Review Completed<br>Yes Patient needs discussed today a<br>Coordination Team Conference?<br>Yes P | ical Home Coordination Revie         Ancillary Agencies         Home Health         Hospice         Assisted Living         797         Nursing Home         Physical Therapy         Today?       Last Reviewed         It Care       Last Reviewed         No                                                                                                    | Medical Power of Attorney  Medical Power of Attorney  Primary Caregiver  Compliance Last H&P // Telephone Contact // Correspondence // Birthday Card //                                                                                                    | Return         Transtheoretical Model         Print Note         Patient's E-mail Address         Student interns are authorized to participate and assist with office visit and/or education? C Yes |
|----------------------------------------------------------------------------------------------------|----------------------------------------------------------------------------------------------------|----------------------------------------------------------------------------------------------------|----------------------------------------------------------------------------------------------------|
| Chronic Conditions                                                                                                    | Care Coordination Team     Phone       Primary MD     ( )       Primary MD     ( )       CFNP     ( )       Coordinator     ( )       Nurse     ( )       Unit Clerk     ( )       Secondary Provide any Physicians       Ekderly Medication Summary       HEDIS Measures Compliance       NQF Measures Compliance       PQRS Measures Compliance       Lipids Treatment Audit | Evacuation Options         Self       Evacuation Contact Information         Family       Name         Community       Phone         Code Status       Advanced Care Planning         Code Status       Advanced Directives Discussed?         Yes       No       11         Advanced Directives Completed?       Yes       No         Detail       Detail       Detail | ℃ No                                                                                                    |
|                                                                                                    | Disease Management Tools Accessed<br>Diabetes Yes No Lipids Yes N<br>Hypertension Yes No CHF Yes N<br>Referral History <u>Click for Detail</u><br>Status Referral Referring Provider                                                                                                    | Barriers to Care J NONE Social Financial Co-Pays Hearing Medications Blind Nutrition Vision Transportation Literacy Uninsured Social Isolation None Assistive Devices Cane Splint/Brace Cane Splint/Brace Cane Splint/Brace Cane None Assistive Devices Prosthetic Limb None                                                                                            | Bid                                                                                                    |

The next element is a button entitled Secondary/Specialist Physicians.

| Med                           | lical Home Coordination Revie         | w                                                   |                              |
|-------------------------------|---------------------------------------|-----------------------------------------------------|------------------------------|
| Patient                       | Ancillary Agencies                    | Medical Power of Attorney                           |                              |
| Chart QTest                   | Home Health                           | () -                                                | Return                       |
| Date of Birth 06/30/19        | 70 Hospice                            | Primary Caregiver                                   | Taxaeth a santia al Mardal   |
| Sex M Age 43 Year             | s Assisted Living                     |                                                     | Transtneoretical model       |
| Home Phone (409)833-9         | 797 Nursing Home                      | Emergency Contact                                   | Print Note                   |
| Work Phone () -               | Physical Therapy                      |                                                     |                              |
|                               |                                       | Relation                                            |                              |
| Coordination Review Completed | Today? Last Reviewed / /              | Compliance                                          | Patient's E-mail Address     |
| C Yes C                       | No                                    | Last H&P                                            |                              |
| Patient needs discussed today | at Care Last Reviewed //              | Telephone Contact                                   | Student interns are          |
| Coordination Team Conference? |                                       | Correspondence //                                   | authorized to participate    |
| C Yes (                       | No                                    | Birthday Card 77                                    | and assist with office visit |
| Chronic Conditions            | Care Coordination Team Dhase          | Evenuetion Options                                  | and/or education? () Yes     |
|                               |                                       | Evacuation Options                                  | S NO                         |
| I                             |                                       | Family Name                                         |                              |
|                               |                                       | Community Phone () -                                |                              |
|                               |                                       |                                                     |                              |
|                               |                                       | Advanced Care Planning                              |                              |
|                               |                                       | Code Status                                         |                              |
|                               | Seconday/Speciality Physicians        |                                                     |                              |
|                               | Evidence-based measures compliance    | Advanced Directives Discussed?                      |                              |
|                               | Elderly Medication Summary            | VYes VNo 177                                        |                              |
|                               | HEDIS Measures Compliance             | Advanced Directives Completed?                      |                              |
|                               | NQF Measures Compliance               | ◯ Yes ☉ No Date / /                                 |                              |
|                               | PQRS Measures Compliance              | Detail                                              |                              |
|                               | Lipids Treatment Audit                |                                                     |                              |
|                               | 1                                     | Barriers to Care NONE                               |                              |
|                               | 1                                     | Social Financial                                    |                              |
|                               | Disease Management Tools Accessed     | ✓ Deaf Co-Pays                                      |                              |
|                               | Diabetes O Yes O No Lipids O Yes O N  | Blind Nutrition                                     |                              |
|                               | Hypertension C Yes C No CHF C Yes C N | Vision Transportation                               |                              |
|                               | Referral History Click for Detail     | Literacy Uninsured                                  |                              |
|                               | Status Referral Referring Provider    | Social Isolation     None                           |                              |
|                               |                                       | None                                                |                              |
| L                             | -                                     | Assistive Devices Medicare Competitive              | Bid                          |
|                               |                                       | Cane Splint/Brace                                   |                              |
|                               |                                       | Crutches Walker                                     |                              |
|                               |                                       | Hearing Aid     Wheelchair     Drasthatia Limb Nana |                              |
|                               |                                       | None                                                |                              |

This button will launch the following template.

|                                                                                                    | Other D             | octors                                                                          |   |
|----------------------------------------------------------------------------------------------------|---------------------|---------------------------------------------------------------------------------|---|
|                                                                                                    | Last Updated/Review | ed //                                                                           |   |
| Cardiology<br>Colorectal Surgery<br>Dental<br>Endocrinology<br>Gastroenterology<br>General Surgery |                     | Nephrology<br>Neurology<br>Oncology<br>Ophthalmology<br>Orthopedics<br>Podiatry |   |
| Other MDs Seen                                                                                     | Specialty           | Reason                                                                          | _ |
|                                                                                                    |                     |                                                                                 | Ξ |
|                                                                                                    |                     | I                                                                               |   |
|                                                                                                    | ОК                  | Cancel                                                                          |   |

Because Medical-Home implies a **Medical Home Neighborhood**, it is important to know who other care gives are who participate in the care of this patient. As SETMA deploys NextGen's **Community Health Solutions** (interface engine, repository, physician portal), there will be a more seamless connectivity with the larger neighborhood. It will be the intent of SETMA's Medical Home to include each of the patient's specialist-care givers in the Community Health Solutions.

The next section is entitled **Evidenced-based Measures Compliance** and has six buttons\*\*

- 1. The Elderly Medication Summary
- 2. The HEDIS Measures
- 3. The NQF Measures
- 4. The PQRS Measures
- 5. The PCPPI Diabetes\*
- 6. The PCPPI Hypertension\*

\*(Physician Consortium for Physician Performance Improvement Data Sets) for:

\*\*Remember, as previously noted, buttons 5 and 6 will ONLY appear in the records of patients with those diagnoses. If the patient has neither diabetes nor hypertension only four buttons will appear.

| Mec<br>Patient<br>Chart QTest<br>Date of Birth 06/30/19<br>Sex M Age 43 Year<br>Home Phone (409)833-9<br>Work Phone () -<br>Coordination Review Completed<br>O Yes Q<br>Patient needs discussed today<br>Coordination Team Conference<br>Q Yes Q | Ancillary Agencies Ancillary Agencies Home Health Hospice S Assisted Living Physical Therapy Today? Last Reviewed // No at Care Last Reviewed // No                                                                                                    | Medical Power of Attorney         Primary Caregiver         Primary Caregiver         () -         Emergency Contact         () -         Relation         Compliance         Last H&P       1         Telephone Contact       1         Correspondence       1         Birthday Card       1                                                                          | Return         Transtheoretical Model         Print Note         Patient's E-mail Address         Student interns are authorized to participate and assist with office visit and/or education? C Yes |
|----------------------------------------------------------------------------------------------------|----------------------------------------------------------------------------------------------------|----------------------------------------------------------------------------------------------------|----------------------------------------------------------------------------------------------------|
| Chronic Conditions                                                                                                    | Care Coordination Team     Phone       Primary MD     ( ) -       CFNP     ( ) -       Coordinator     ( ) -       Coordinator     ( ) -       Nurse     ( ) -       Unit Clerk     ( ) -       Seconday/Speciality Physicians       Evidence-Based Measures Compliance       Ekderly Medication Summary       HEDIS Measures Compliance       NQF Measures Compliance       PQRS Measures Compliance       Lipids Treatment Audit | Evacuation Options<br>Self Evacuation Contact Information<br>Family Name<br>Community Phone () -<br>Advanced Care Planning<br>Code Status<br>Advanced Directives Discussed?<br>Yes No 1/1<br>Advanced Directives Completed?<br>Yes No Date 1/1<br>Detail<br>Barriers to Care NONE                                                                                      | © No                                                                                                    |
|                                                                                                    | Disease Management Tools Accessed<br>Diabetes Yes Yes Info Lipids Yes Info<br>Hypertension Yes Info CHF Yes Info<br>Referral History Click for Detail<br>Status Referral Referring Provider                                                                                                    | Social     Financial       ✓     Deaf     Co-Pays       Hearing     Medications       Blind     Nutrition       Vision     Transportation       Literacy     Uninsured       Social isolation     None       Language     Medicare Competitive E       Cane     Splint/Brace       Crutches     Walker       Hearing Aid     Wheelchair       Prosthetic Limb     None | id                                                                                                    |

These functions will be discussed below.

### The next element is **Disease management Tools Accessed**.

- Diabetes
- Hypertension
- Lipids
- CHF

| Patien                                                                                                    | t Chart<br>Home Phone (<br>Work Phone Cell Phone (                                                                                                    | QTest<br>409)833-9797<br>( ) -<br>( ) -             | Sex M<br>Date of Birth<br>Patient I                                                                                                    | Age <u>43</u><br>06/30/1970<br>has one or<br><u>Click H</u>                                                                                                    | Patient's Cod                                       | e Status<br>ts!<br>ts                                                                                                    |
|----------------------------------------------------------------------------------------------------|----------------------------------------------------------------------------------------------------|-----------------------------------------------------|----------------------------------------------------------------------------------------------------|----------------------------------------------------------------------------------------------------|-----------------------------------------------------|----------------------------------------------------------------------------------------------------|
| Pre-Vist/Prev                                                                                                    | entive Screening                                                                                                    |                                                     | Bridges to Exc<br><u>View</u>                                                                                                    | cellence                                                                                                    | Intens<br><u>Trai</u>                               | ive Behavioral Therapy<br><u>istheoretical Model</u>                                                                                                    |
| Preventive Care SETMA's LESS Initiative _T Last Updated // Preventing Diabetes _T Last Updated // Preventing Hypertension _T Smoking Cessation _T Care Coordination Referral PC-MH Coordination Review Needs Attention!! HEDIS NOF PORS ACO Elderly Medication Summary STARS Program Measures Exercise Exercise _T CHF Exercise _T Diabetic Exercise _T | Template Suitu<br>Master GP T<br>Pediatrics<br>Nursing Home<br>Ophthalmology<br>Physical There<br>Podiatry<br>Rheumatology<br>Hospital Care<br>Hospital Care<br>Daily Progress<br>Admission Orc | es<br>I<br>Y<br>apy<br>Summary I<br>tNote<br>lers I | Diabetes I<br>Hypertension I<br>Lipids I<br>Acute Coronary<br>Angina I<br>Asthma<br>Cardiometabolic<br>CHE I<br>Diabetes Educate<br>Headaches<br>Renal Failure<br>Weight Managen | Sym I Control Control | st Updated<br>/// /// /// /// /// /// /// /// /// / | Special Functions<br>Lab Present T<br>Lab Future T<br>Lab Results T<br>Hydration T<br>Nutrition T<br>Guidelines T<br>Pain Management<br>Immunizations<br>Reportable Conditions<br>Information<br>Charge Posting Tutorial<br>Drug Interactions T<br>E&M Coding Recommendations<br>Infusion Flowsheet<br>Insuin Infusion |
| Patient's Pharmacy                                                                                                    | Pending Ret                                                                                                    | ferrals T                                           | Defend                                                                                                    | Defension De                                                                                                    |                                                     | Chart Note - Now                                                                                                    |
|                                                                                                    | Status                                                                                                    | Priority                                            | Referral                                                                                                    | Referring Pro                                                                                                    | ovider                                              | Chart Note - Offline                                                                                                    |
| Phone () -                                                                                                    |                                                                                                    |                                                     |                                                                                                    |                                                                                                    |                                                     | Return Info                                                                                                    |
| rax j()-                                                                                                    |                                                                                                    |                                                     |                                                                                                    |                                                                                                    |                                                     | Return Doc                                                                                                    |
| Rx Sheet - Active                                                                                                    |                                                                                                    |                                                     |                                                                                                    |                                                                                                    |                                                     | Email                                                                                                    |
| Rx Sheet - New                                                                                                    |                                                                                                    |                                                     |                                                                                                    |                                                                                                    | an an an an an an 's come                           | Telephone                                                                                                    |
| Rx Sheet - Complete                                                                                                    | •                                                                                                    |                                                     |                                                                                                    |                                                                                                    | •                                                   | Records Request                                                                                                    |
| Home Health                                                                                                    |                                                                                                    |                                                     |                                                                                                    |                                                                                                    |                                                     | Transfer of Care Doc                                                                                                    |

From AAA Home, when a specific disease-management tool is:

- accessed and completed on any of these four conditions, and
- when the follow-up document is printed and given to the patient,

the radial button next to that condition will be highlighted on the **Medical Home Coordination Review** template.

**Note**: Because these radial buttons cannot be changed from the template and because they are in demographic fields which means they come forward at each visit, the highlighting is faded.

| Patient       QTest         Chart       QTest         Date of Birth       06/30/197         Sex       M       Age         Home Phone       (409)833-9         Work Phone       ( ) -         Coordination Review Completed       Yes         Patient needs discussed today of Coordination Team Conference?       Yes | Iical Home Coordination Revie         Ancillary Agencies         Home Health         70         Hospice         a         Assisted Living         797         Nursing Home         Physical Therapy         Today?       Last Reviewed         1 /         No                                                                                                    | W<br>Medical Power of Attorney<br>Primary Caregiver<br>Compliance<br>Last H&P<br>Telephone Contact<br>Correspondence<br>I<br>Birthday Card<br>I<br>I<br>I<br>I<br>I<br>I<br>I<br>I<br>I<br>I<br>I<br>I<br>I                                                                                                    | Return         Transtheoretical Model         Print Note         Patient's E-mail Address         Student interns are authorized to participate and assist with office visit and/or education? |
|----------------------------------------------------------------------------------------------------|----------------------------------------------------------------------------------------------------|----------------------------------------------------------------------------------------------------|----------------------------------------------------------------------------------------------------|
| Chronic Conditions                                                                                                    | Care Coordination Team     Phone       Primary MD     ( ) -       CFNP     ( ) -       Coordinator     ( ) -       Nurse     ( ) -       Unit Clerk     ( ) -       Seconday/Speciality Physicians       Evidence-Based Measures Compliance       Elderly Medication Summary       HEDIS Measures Compliance       NQF Measures Compliance       PQRS Measures Compliance       Lipids Treatment Audit | Evacuation Options         Self       Evacuation Contact Information         Family       Name         Community       Phone         Code Status       () -         Advanced Care Planning       () -         Code Status       () -         Advanced Directives Discussed?       () / /         C Yes       No       / /         Advanced Directives Completed?       () / /         Detail | No                                                                                                    |
|                                                                                                    | Disease Management Tools Accessed<br>Diabetes Yes No Lipids Yes No<br>Hypertension Yes No CHF Yes No<br>Status Referral Referring Provider                                                                                                    | Social Financial                                                                                                    | id                                                                                                    |

The last element in this column is the **Referral History**. The most recent referrals are displayed in this window.

| Patient<br>Chart QTest<br>Date of Birth 06/30/197<br>Sex M Age 43 Years<br>Home Phone (409)833-9<br>Work Phone ( ) -<br>Coordination Review Completed<br>Yes C<br>Patient needs discussed today a<br>Coordination Team Conference? | Item Coordination Review         Ancillary Agencies         Home Health         Hospice         Assisted Living         Yes         Physical Therapy                                                                                                    | Medical Power of Attorney Medical Power of Attorney Primary Caregiver Emergency Contact Emergency Contact Compliance Last H&P I Telephone Contact I Correspondence I Birthday Card I I                                                                 | Return           Transtheoretical Model           Print Note           Patient's E-mail Address           Student interns are authorized to participate and assist with office visit and/or education? C vase |
|----------------------------------------------------------------------------------------------------|----------------------------------------------------------------------------------------------------|----------------------------------------------------------------------------------------------------|----------------------------------------------------------------------------------------------------|
| Chronic Conditions                                                                                                    | Care Coordination Team     Phone       Primary MD     ( ) -       CFNP     ( ) -       Coordinator     ( ) -       Nurse     ( ) -       Unit Clerk     ( ) -       Seconday/Speciality Physicians       Evidence-Based Measures Compliance       Elderly Medication Summary       HEDIS Measures Compliance       NQF Measures Compliance       PRS Measures Compliance | Evacuation Options<br>Self Evacuation Contact Information<br>Family Name<br>Community Phone () -<br>Advanced Care Planning<br>Code Status<br>Advanced Directives Discussed?<br>Yes No 11<br>Advanced Directives Completed?<br>Yes No Date 11<br>Detail | C No                                                                                                    |
|                                                                                                    | Lipids Treatment Audit Disease Management Tools Accessed Diabetes Yes No Lipids Yes The Hynertension Yes The Lipids Yes The Referral History Click for Detail Status Referral Referring Provider                                                                                                    | Barriers to Care NONE Social Financial Deaf Co-Pays Hearing Medications Blind Nutrition Literacy Uninsured Social Isolation None Language None Assistive Devices Cane Splint/Brace Cane Splint/Brace Cane Prosthetic Limb None                         | Bid                                                                                                    |

There is a button entitled **Click for Detail** beside the title **Referral History** which launches the following:

| Patient<br>Chart OTest<br>Date of Birth<br>Sex M Age 43 Years<br>Home Phone (409)833-97<br>Work Phone ()<br>Coordination Review Completed T<br>Cytes O<br>Patient needs discussed today at<br>Coordination Team Conference? | Coordination Review         Ancillary Agencies         Home Health                                                                                                    | Medical Power of Attorney Primary Caregiver Primary Caregiver Compliance Last H&P Telephone Contact I Correspondence I Birthday Card I                                                                                                    | Return           Transtheoretical Model           Print Note           Patient's E-mail Address           Student interns are authorized to participate and assist with office visit and/or education? Corves |
|----------------------------------------------------------------------------------------------------|----------------------------------------------------------------------------------------------------|----------------------------------------------------------------------------------------------------|----------------------------------------------------------------------------------------------------|
| Chronic Conditions                                                                                                    | Care Coordination Team     Phone       Primary MD     ( )       CFNP     ( )       Coordinator     ( )       Nurse     ( )       Unit Clerk     ( )       Seconday/Speciality Physicians       Evidence-Based Measures Compliance       Elderly Medication Summary       HEDIS Measures Compliance       NQF Measures Compliance       PQRS Measures Compliance       Lipids Treatment Audit | Evacuation Options Self Evacuation Contact Information Family Name Community Phone Code Status Advanced Directives Discussed? Yes No // Advanced Directives Completed? Yes No Date // Detail                                                                                        | C No                                                                                                    |
|                                                                                                    | Disease Management Tools Accessed<br>Diabetes Yes No Lipids Yes No<br>Hypertension Yes No CHF Yes No<br>Referral History Click for Detail                                                                                                    | Barriers to Care NONE Social Financial  Deaf Co-Pays Hearing Medications Blind Nutrition Vision Transportation Literacy Uninsured Social Isolation None Language None Assistive Devices Cane Splint/Brace Cane Splint/Brace Cane Walker Hearing Aid Wheelchair Prosthetic Limb None | a                                                                                                    |

This will launch a list of all of the referrals which this patient has ever been given and will show their status. To make certain that no referral is not completed and/or no patient does not follow through, IT will run a query and will let SETMA operations know of patients whose referrals have either not been completed by our department or where we do not have a report from the referral source.

|        |       | Patien   | t Referral History |             | Return             |
|--------|-------|----------|--------------------|-------------|--------------------|
| ate Si | tatus | Priority | Referral           | Referred To | Referring Provider |
|        |       |          |                    |             |                    |
|        |       |          |                    |             |                    |
|        |       |          |                    |             |                    |
|        |       |          |                    |             |                    |
|        |       |          |                    |             |                    |
|        |       |          |                    |             |                    |
|        |       |          |                    |             |                    |
|        |       |          |                    |             |                    |
|        |       |          |                    |             |                    |
|        |       |          |                    |             |                    |
|        |       |          |                    |             |                    |
|        |       |          |                    |             |                    |
|        |       |          |                    |             |                    |
|        |       |          |                    |             |                    |
|        |       |          |                    |             |                    |
|        |       |          |                    |             |                    |
|        |       |          |                    |             |                    |
|        |       |          |                    |             |                    |
|        |       |          |                    |             |                    |

The third column in this third section of the Medical Home Coordination Review template has the following elements:

- Evacuation Options
- Advanced Care Planning
- Barriers to Care

| Patient<br>Chart QTest<br>Date of Birth 06/30/19<br>Sex M Age 43 Year<br>Home Phone (409)833-9<br>Work Phone ( ) -<br>Coordination Review Completed<br>C Yes Q<br>Patient needs discussed today<br>Coordination Team Conference? | Ical Home Coordination Revie         Ancillary Agencies         Home Health         0       Hospice         a Assisted Living         797       Nursing Home         Physical Therapy         Today?       Last Reviewed       / /         No         at Care       Last Reviewed       / /                                                                                                    | Medical Power of Attorney Primary Caregiver Primary Caregiver Compliance Last H&P I I Telephone Contact I I Correspondence I I Birthday Card I I | Return           Transtheoretical Model           Print Note           Patient's E-mail Address           Student interns are authorized to participate and assist with office visit |
|----------------------------------------------------------------------------------------------------|----------------------------------------------------------------------------------------------------|----------------------------------------------------------------------------------------------------|----------------------------------------------------------------------------------------------------|
| Chronic Conditions                                                                                                    | Care Coordination Team       Phone         Primary MD       ( ) -         CFNP       ( ) -         Coordinator       ( ) -         Coordinator       ( ) -         Nurse       ( ) -         Unit Clerk       ( ) -         Seconday/Speciality Physicians         Evidence-Based Measures Compliance         Elderly Medication Summary         HEDIS Measures Compliance         NQF Measures Compliance         PQRS Measures Compliance         Lipids Treatment Audit         Disease Management Tools Accessed         Diabetes       Yes         Yes       No         Referral History       Click for Detail | Evacuation Options         Self       Evacuation Contact Information         Family       Name         Community       Phone         Code Status | d                                                                                                    |

Each of the specific issues documented here are linked to other data points in the EMR where the same information is captured. This avoids redundancy in data entry and leverages the power of the EMR.

**Evacuation Options** allows the Medical Home to know who needs special help in the case of a mandatory evacuation being called by the local authorities. This function identifies who will be responsible for the patient's evacuation:

- Self
- Family
- Community

| Patient<br>Chart QTest<br>Date of Birth 06/30/197<br>Sex M Age 43 Years<br>Home Phone (409)833-97<br>Work Phone () -<br>Coordination Review Completed<br>© Yes C<br>Patient needs discussed today a<br>Coordination Team Conference? | ical Home Coordination         Ancillary Agencies         Home Health         Hospice         Assisted Living         '97         Nursing Home         Physical Therapy         Today?       Last Reviewed         No         t Care       Last Reviewed         No | Medical Power of Attorney<br>Primary Caregiver<br>Primary Caregiver<br>Primary Contact<br>Relation<br>Compliance<br>Last H&P<br>/<br>Telephone Contact<br>/<br>Correspondence<br>Birthday Card<br>//                                                                                                    |
|----------------------------------------------------------------------------------------------------|----------------------------------------------------------------------------------------------------|----------------------------------------------------------------------------------------------------|
| Chronic Conditions                                                                                                    | Care Coordination Team P Primary MD ( CFNP ( Coordinator ( Nurse ( Unit Clerk ( Seconday/Speciality Physicians Evidence-Based Measures Complia HEDIS Measures Complian NQF Measures Complian PQRS Measures Complian Lipids Treatment Audit                          | Image: Self     Evacuation Options       Self     Evacuation Contact Information       Family     Name       Community     Phone       Advanced Care Planning       Code Status       Code Status       Code Status       Or Yes Or No       Or Yes Or No       Or Yes Or No       Or Yes Or No       Detail |
|                                                                                                    | Disease Management Tools Acces<br>Diabetes 7/25 16 Lipit<br>Hypertension 7/25 16 CHF<br>Referral History <u>Click for Detail</u>                                                                                                    | Barriers to Care NONE Social Financial d Yes No Yes No Social Solation Hearing Medications Blind Nutrition Usion Transportation Literacy Uninsured Social Isolation Social Isolation None Assistive Devices Cane Splint/Brace Cane Splint/Brace Cane Hearing Aid Wheelchair Prosthetic Limb None             |

This function also provides a place to document the name and phone number of the family member or community agency which should be contacted to provide evacuation for this patient.

Advanced Care Planning is a HEDIS and a Medical Home requirement for older adults and it is a requirement of Medical Home. This function allows for the documentation of the patient's:

- Code status
- Whether Advanced Directive was discussed at the present encounter\*
- Whether the patient has an Advanced Directive
- Advanced Care Directive details

| Patient         Chart       QTest         Date of Birth       06/30/197         Sex       M       Age         Home Phone       (409)833-97         Work Phone       ( ) -         Coordination Review Completed         Coordination Review Completed         Coordination Team Conference?         Patient needs discussed today a         Coordination Team Conference? | Cal Home Coordination Reality Agencies         Ancillary Agencies         Home Health         Assisted Living         Assisted Living         97         Nursing Home         Physical Therapy         Today?       Last Reviewed         I Care       Last Reviewed         I No                                                                                                    | Medical Power of Attorney  Primary Caregiver  Primary Caregiver  Emergency Contact  Compliance Last H&P /// Telephone Contact /// Correspondence // Birthday Card //                                                                                                    | Return           Transtheoretical Model           Print Note           Patient's E-mail Address           Student interns are authorized to participate and assist with office visit and/or educatino? Correction |
|----------------------------------------------------------------------------------------------------|----------------------------------------------------------------------------------------------------|----------------------------------------------------------------------------------------------------|----------------------------------------------------------------------------------------------------|
| Chronic Conditions                                                                                                    | Care Coordination Team         Phone           Primary MD         ( ) -           CFNP         ( ) -           Coordinator         ( ) -           Nurse         ( ) -           Unit Clerk         ( ) -           Seconday/Speciality Physicians         Evidence-Based Measures Compliance           Elderly Medication Summary         HEDIS Measures Compliance           NQF Measures Compliance         NQF Measures Compliance           Lipids Treatment Audit         Lipids Treatment Audit | Evacuation Options         Self       Evacuation Contact Information         Family       Name         Community       Phone         Advanced Care Planning         Code Status         Advanced Directives Discussed?         Yes       No         Yes       No         Advanced Directives Completed?         Yes       No         Detail | C No                                                                                                    |
|                                                                                                    | Disease Management Tools Accessed<br>Diabetes Yes No Lipids Yes<br>Hypertension Yes No CHF Yes<br>Referral History Click for Detail                                                                                                    | Social     Financial       V     Deaf       Co-Pays       Hearing     Medications       Blind     Nutrition       Vision     Transportation       Literacy     Uninsured       Social Isolation     None       Assistive Devices     Cane       Caruches     Walker       Hearing Aid     Wheelchair       Prosthetic Limb     None         | 1                                                                                                    |

Whether Advanced Directive was discussed – one of the HEDIS measures for "care for older adults" requires that the advanced directive be on file, or that it be discussed at the current encounter. When you click the check box next to this function on the Medical Home Coordination Review template, it will automatically result in your receiving credit for this function.

If you check the box next to "Advanced Directive was discussed" or that "Whether the patient has an Advanced Directive", the following HEDIS Measure (see below) will be credited for this patient's Care for Older Adults record.

| Care for Older Adults                                                      |                       |  |  |  |
|----------------------------------------------------------------------------|-----------------------|--|--|--|
| Routine care measures for patients 65 years of age and older.              |                       |  |  |  |
| Patients should have advanced care planning in place.                      |                       |  |  |  |
| Advanced Directives Discussed? 🛛 Yes 🔘                                     | No                    |  |  |  |
| Advanced Directives Completed? ု Yes 📀                                     | No                    |  |  |  |
| Date Completed/Updated / /                                                 |                       |  |  |  |
| Comments/Detail                                                            |                       |  |  |  |
|                                                                            | Date of Last Test     |  |  |  |
| Patients should have a medication assessment and reconciliation at least y | rearly. / /           |  |  |  |
| Patients should have a functional assessment evaluation at least yearly.   | / / Click to Complete |  |  |  |
| Patients should have a pain screening evaluation at least yearly.          | / / Click to Complete |  |  |  |
| OK Cancel                                                                  |                       |  |  |  |

The Barriers to Care section of the Medical Home Coordination Review template allows for the aggregation of data which is collected elsewhere. Three categories of barriers are reviewed:

- Social
- Financial
- Assistive Devices
| Patient<br>Chart QTest<br>Date of Birth 06/30/197<br>Sex M Age 43 Years<br>Home Phone (409)833-9<br>Work Phone ( ) -<br>Coordination Review Completed<br>Yes Q<br>Patient needs discussed today a<br>Coordination Team Conference? | ical Home Coordination Review         Ancillary Agencies         Home Health         Home Health         Assisted Living         Yara         Assisted Living         Pyro         Nursing Home         Physical Therapy         Today?       Last Reviewed         It Care       Last Reviewed         No                                                                                                    | Medical Power of Attorney Primary Caregiver Primary Caregiver Emergency Contact Compliance Last H&P I I Telephone Contact I I Correspondence I I Birthday Card I I                                                                                                    | Return         Transtheoretical Model         Print Note         Patient's E-mail Address         Student interns are authorized to participate and assist with office visit and/or education? C vas |
|----------------------------------------------------------------------------------------------------|----------------------------------------------------------------------------------------------------|----------------------------------------------------------------------------------------------------|----------------------------------------------------------------------------------------------------|
| Chronic Conditions                                                                                                    | Care Coordination Team       Phone         Primary MD       ( ) -         CFNP       ( ) -         Cordinator       ( ) -         Nurse       ( ) -         Unit Clerk       ( ) -         Seconday/Speciality Physicians         Evidence-Based Measures Compliance         Elderly Medication Summary         HEDIS Measures Compliance         NQF Measures Compliance         PQRS Measures Compliance         Lipids Treatment Audit | Evacuation Options         Self       Evacuation Contact Information         Family       Name         Community       Phone         Code Status       Advanced Directives Discussed?         Yes       No         Yes       No         Detail       Co-Pays         Hearing       Medications         Bind       Uninsured         Vision       Transportation         Literacy       None         None       Splint/Brace         None       Splint/Brace         Valker       Hearing Aid         None       None | C No                                                                                                    |

The Social Barriers of special interest to the Medical-Home-Coordination team are:

- Hearing
- Vision
- Literacy
- Social Isolation
- Language Preferred Language

Each of these data points is already collected in the EMR under Patient Alerts.

**Financial Barriers** identifies issues in the patient's care which prevents them from obtaining care due to financial limitations including their inability to pay for:

- Co-pays
- Medications
- Nutrition
- Transportation
- Uninsured

| Med<br>Patient<br>Chart QTest<br>Date of Birth 06/30/197<br>Sex M Age 43 Years<br>Home Phone (409)833-9<br>Work Phone () -<br>Coordination Review Completed<br>Yes Patient needs discussed today a<br>Coordination Team Conference?<br>Yes C | Ical Home Coordination Review         Ancillary Agencies         Home Health         0       Hospice         s       Assisted Living         797       Nursing Home         Physical Therapy         Today?       Last Reviewed         1 No         No                                                                                                    | Medical Power of Attorney Primary Caregiver Emergency Contact Compliance Last H&P I leiphone Contact Correspondence I i l Birthday Card I l                                                   | Return         Transtheoretical Model         Print Note         Patient's E-mail Address         Student interns are authorized to participate and assist with office visit and/or education? C Yes |
|----------------------------------------------------------------------------------------------------|----------------------------------------------------------------------------------------------------|----------------------------------------------------------------------------------------------------|----------------------------------------------------------------------------------------------------|
| Chronic Conditions                                                                                                    | Care Coordination Team     Phone       Primary MD     ( ) -       CFNP     ( ) -       Coordinator     ( ) -       Nurse     ( ) -       Unit Clerk     ( ) -       Seconday/Speciality Physicians       Evidence-Based Measures Compliance       Elderly Medication Summary       HEDIS Measures Compliance       NQF Measures Compliance       PQRS Measures Compliance       Lipids Treatment Audit | Evacuation Options Self Evacuation Contact Information Family Name Community Phone Code Status Advanced Directives Discussed? Yes No /// Advanced Directives Completed? Yes No Date // Detail | ○ No                                                                                                    |
|                                                                                                    | Disease Management Tools Accessed<br>Diabetes Yes No Lipids Yes No<br>Hypertension Yes No CHF Yes No<br>Referral History <u>Click for Detail</u><br>Status Referral Referring Provider                                                                                                    | Barriers to Care Social Financial Co-Pays Hearing Blind Vision Literacy Social Solatio Language None Assistive Devices Cane Crutches Hearing Aid Wheelchair Prosthetic Limb None None         | Bid                                                                                                    |

While SETMA's resources are limited, The SETMA Foundation has been established to assist in the obtaining of care by our patients who need financial help in obtaining care.

The final Barriers-to-Care is **Assistive Devices**. This is a list of devices which may be used by our patients, including:

- Cane
- Crutches
- Hearing Aid
- Prosthetic Limbs
- Spine/Brace
- Walker
- Wheelchair

The Medical Home Coordination Review will identify the use of these devices as they will affect the patients assess to care and often will limit the kinds of care which can be prescribed for the patient in regard to therapy and exercise.

| Med                              | ical Home Coordina              | tion Review         | N                                   |                              |
|----------------------------------|---------------------------------|---------------------|-------------------------------------|------------------------------|
| Chart OTest                      | Home Health                     |                     | Medical Power of Attorney           | ······                       |
| cliait diest                     |                                 |                     | Primany Caregiver                   | Return                       |
| Date of Birth 06/30/197          | 0 Hospice                       |                     |                                     | Transtheoretical Model       |
| Sex M Age 43 Years               | Assisted Living                 |                     | Emergency Contact                   | Print Note                   |
| Home Phone (409)833-97           | 797 Nursing Home                |                     | ()-                                 |                              |
| Work Phone () -                  | Physical Therapy                |                     | Relation                            |                              |
| Oceantication Devices Convoluted | Today 2 Loost Devision of       |                     | Compliance                          | Patient's E-mail Address     |
| Coordination Review Completed    | Last Reviewed                   |                     | Last H&P //                         |                              |
| U Yes U                          | NO                              |                     | Telephone Contact                   |                              |
| Patient needs discussed today a  | t Care Last Reviewed            | 11                  | Correspondence //                   | Student interns are          |
| Coordination Team Conference?    |                                 |                     | Birthday Card / /                   | and assist with office visit |
| U Yes U                          | No                              |                     |                                     | and/or education? () Yes     |
| Chronic Conditions               | Care Coordination Team          | Phone               | Evacuation Options                  | 🔘 No                         |
|                                  | Primary MD                      | () -                | Self Evacuation Contact Information |                              |
|                                  | CFNP                            | () -                | Family Name                         |                              |
|                                  | Coordinator                     | () -                | Community Phone ( ) -               |                              |
|                                  | Nurse                           | () -                |                                     |                              |
|                                  | Unit Clerk                      | () -                | Advanced Care Planning              |                              |
|                                  | Seconday/Speciality Physic      | ans                 | Code Status                         |                              |
|                                  | Evidence-Based Measures Con     | npliance            | Advanced Directives Discussed?      |                              |
|                                  | Elderly Medication Su           | immary              | ○ Yes ○ No / /                      |                              |
|                                  | HEDIS Measures Com              | nliance             | Advanced Directives Completed?      |                              |
| ·                                | NOF Measures Com                | pliance             | ◯ Yes ⊙ No Date //                  |                              |
|                                  | PORS Measures Com               | nliance             | Detail                              |                              |
|                                  | Lipids Treatment A              | udit                | Detail                              |                              |
|                                  |                                 |                     | Barriers to Care NONE               |                              |
|                                  |                                 |                     | Social Financial                    |                              |
|                                  | Disease Management Tools Ag     | ressed              | Deaf Co-Pays                        |                              |
|                                  | Diabetes O Yes O No             | Lipids O Yes O No   | Hearing Medications                 |                              |
|                                  | Hypertension 🔘 Yes 🔘 No         | CHF O Yes O No      | Blind Nutrition                     |                              |
|                                  | Referral History Click for Deta | iil                 | Literacy Uninsured                  |                              |
|                                  | Status Referral                 | Referring Provider  | Social Isolation 🗌 None             |                              |
|                                  | Trefendi                        | issiening i rovider | Language                            |                              |
| L                                |                                 | 1                   | Medicare Competitive                | e Bid                        |
|                                  |                                 |                     | Assistive Devices                   |                              |
|                                  |                                 |                     | Crutches Walker                     |                              |
|                                  |                                 | •                   | 🗌 🗌 Hearing Aid 📄 Wheelchair        |                              |
|                                  |                                 |                     | Prosthetic Limb None                |                              |

#### **Evidenced-Based Measures for Quality of Care**

The Following is the full detail of using the six categories which appear under the heading Evidenced-based Measures Compliance, in the second column of the Medical Home Coordination Review where there are 6 buttons:

- 1. The Elderly Medication Summary
- 2. The HEDIS Measures
- 3. The NQF Measures
- 4. The PQRS Measures
- 5. The PCPI Diabetes Data Set\*
- 6. The PCPI Hypertension Data Set\*

#### \*These two buttons only appear when the patient is being treated for these conditions.

| Patient       QTest         Chart       QTest         Date of Birth       06/30/197         Sex       M       Age         Home Phone       (409)833-97         Work Phone       ( ) -         Coordination Review Completed       ( ) Yes         QTest       Patient needs discussed today at | Ical Home Coordination Revie         Ancillary Agencies         Home Health         0       Hospice         a       Assisted Living         797       Nursing Home         Physical Therapy         Today?       Last Reviewed       / /         No         at Care       Last Reviewed       / /                                                                                                    | W<br>Medical Power of Attorney<br>Primary Caregiver<br>Emergency Contact<br>Compliance<br>Last H&P<br>Telephone Contact<br>I                                                                                                | Return Transtheoretical Model Print Note Patient's E-mail Address Student interns are |
|----------------------------------------------------------------------------------------------------|----------------------------------------------------------------------------------------------------|----------------------------------------------------------------------------------------------------|---------------------------------------------------------------------------------------|
| Coordination Team Conference?                                                                                                    | No                                                                                                    | Birthday Card                                                                                                    | authorized to participate<br>and assist with office visit<br>and/or education? C Yes  |
| Chronic Conditions                                                                                                    | Care Coordination Team     Phone       Primary MD     ( ) -       CFNP     ( ) -       Coordinator     ( ) -       Nurse     ( ) -       Unit Clerk     ( ) -       Seconday/Speciality Physicians       Evidence-Based Measures Compliance       Elderly Medication Summary       HEDIS Measures Compliance       NQF Measures Compliance       PQRS Measures Compliance       Lipids Treatment Audit | Evacuation Options         Self       Evacuation Contact Information         Family       Name         Community       Phone         Code Status                                                                            | © No                                                                                  |
|                                                                                                    | Disease Management Tools Accessed<br>Diabetes Yes No Lipids Yes N<br>Hypertension Yes No CHF Yes N<br>Referral History <u>Click for Detail</u><br>Status Referral Referring Provider                                                                                                    | Barriers to Care NONE Social Financial Deaf Co-Pays Hearing Medications Blind Nutrition Vision Transportation Language None Assistive Devices Cane Splint/Brace Crutches Walker Hearing Aid Wheelchair Prosthetic Limb None | Від                                                                                   |

#### The First button is the Elderly Medication Summary

| Use of High-Risk Medications in the Elderly<br>Avoidance of high-risk medications in patients ages 65 years of age and older.<br>Listed below are the medications which are acitve in this patient and are condsidered high-risk for use in the elderly. |        |                         |  |
|----------------------------------------------------------------------------------------------------|--------|-------------------------|--|
| Medication                                                                                                    | Action | Discussed with patient? |  |
|                                                                                                    |        |                         |  |
|                                                                                                    |        |                         |  |
|                                                                                                    |        |                         |  |
|                                                                                                    |        |                         |  |
|                                                                                                    |        |                         |  |
|                                                                                                    | ОК     | Cancel                  |  |

This aggregates the material which is gathered automatically on the HEDIS Measures templates where there are six categories of medications which are potentially hazardous in older adults:

- High Risk Medications
- Medications which are contraindicated in the following conditions in older adults
  - 1. Arthritis
  - 2. COPD
  - 3. Dementia
  - 4. Depression
  - 5. Insomnia

When a medication is found which falls into these categories the name of that medication will appear in the appropriate list. The Alert under the **Medical Home Coordination** button on AAA entitled "**needs attention**," alerts that provider that this needs attention.

In the two columns beside the medication listed, the provider can document the action taken. When the provider clicks in the space entitled "**action**," the options on the pop-up are:

- Medication changed
- Medication stopped
- Reviewed, must be continued

When this is done, in the space entitled, "**Discussed with patient?**," the provider can designate whether this action was discussed with the patient with a "yes" or "no."

#### The second button is HEDIS Measures Compliance

What is HEDIS? -- Healthcare Effectiveness Data and Information Set published by he National Committee on Quality Assurance (NCQA) HEDIS measures are used by more than 90% of United States health plans to measure the effectiveness of care provided through their plans. HEDIS measures effectiveness of preventive care, acute care and chronic care based on the results of evident-based studies.

When this button I launched it displays the **HEDIS Measures Compliance template** which is entitled, "2009 HEDIS Technical Specifications for Physician Measurement."

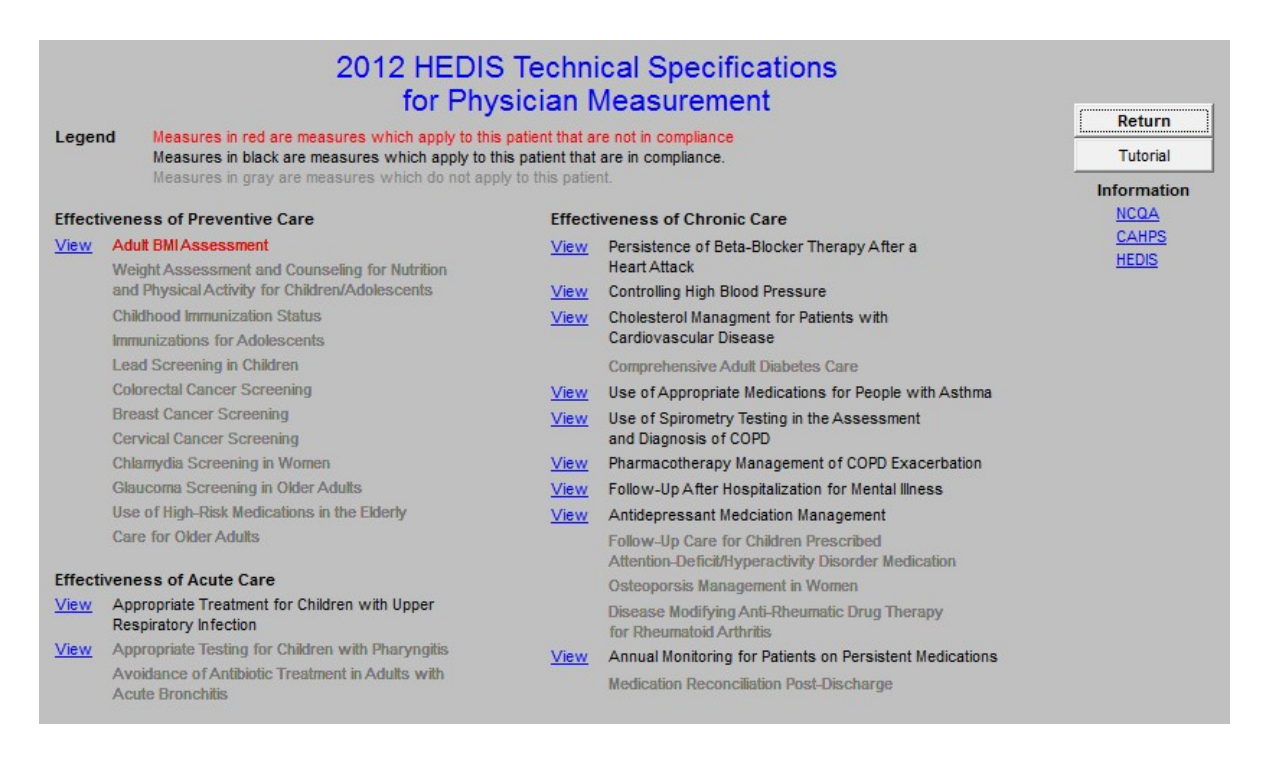

This template lists all of the HEDIS measures for which providers are responsible. All of the activity and fulfillment of the HEDIS measures on this template are captured automatically.

In the course of the patient encounter, the provider will access this and other evidenced-based quality measures. Those which appear in **red** will be reviewed and the action required to fulfill that

measure will be taken, i.e., if the colorectal screening shows up in **red**, the provider will order a stool for occult blood, a colonoscopy, a double contrast barium enema or a flexible sigmoidoscopy. When the results of the study, or procedure is returned, the measure will be marked as met.

To the right of the HEDIS measures are the following buttons:

- Return this takes you back to the AAA Home screen
- **Tutorial** this makes it possible for you to review the content of all of the HEDIS measures whether or not they apply to the current patient or not. To revert back to the display of only those HEDIS measures which apply to the current patient, simply exit the template and then return.
- There are three Help buttons which display:
  - 1. NCQA this gives information about the National Committee on Quality Assurance.
  - 2. **CAHPS** this gives information about the Consumer Assessment of Healthcare Providers and Systems (CAHPS) program.
  - 3. **HEDIS** this gives information about the Healthcare Effectiveness Data and Information Set.

At the top of the template is a section entitled, "LEGEND," which explains that:

\*The measures which apply to the current patient and are not fulfilled appear in **RED**. The measures which apply to the current patient and are fulfilled appear in **BLACK**. The measures which do not apply to the current patient are grayed out.

|             | 2012 HEDIS Technical Specifications<br>for Physician Measurement                                                          |                                       |                                                                                                    |                |  |
|-------------|----------------------------------------------------------------------------------------------------|---------------------------------------|----------------------------------------------------------------------------------------------------|----------------|--|
| Leger       | nd Measures in red are measures which apply to this<br>Measures in black are measures which apply to the                  | s patient that an<br>his patient that | re not in compliance<br>are in compliance.                                                                                            | Tutorial       |  |
|             | Measures in gray are measures which do not app                                                                            | bly to this patie                     | nt                                                                                                    | Information    |  |
| Effect      | iveness of Preventive Care                                                                                                | Effect                                | iveness of Chronic Care                                                                                                    | NCQA           |  |
| <u>View</u> | Adult BMIAssessment<br>Weight Assessment and Counseling for Nutrition<br>and Physical Activity, for Children/Adolescents  | <u>View</u><br>View                   | Persistence of Beta-Blocker Therapy After a<br>Heart Attack<br>Controlling High Blood Pressure                                        | CAHPS<br>HEDIS |  |
|             | Childhood Immunization Status<br>Immunizations for Adolescents                                                            | View                                  | Cholesterol Managment for Patients with<br>Cardiovascular Disease                                                                     |                |  |
|             | Lead Screening in Children                                                                                                |                                       | Comprehensive Adult Diabetes Care                                                                                                    |                |  |
|             | Colorectal Cancer Screening<br>Breast Cancer Screening<br>Cervical Cancer Screening                                       | <u>View</u><br><u>View</u>            | Use of Appropriate Medications for People with Asthma<br>Use of Spirometry Testing in the Assessment<br>and Diagnosis of COPD         |                |  |
|             | Chlamydia Screening in Women<br>Glaucoma Screening in Older Adults                                                        | <u>View</u><br><u>View</u>            | Pharmacotherapy Management of COPD Exacerbation<br>Follow-Up After Hospitalization for Mental Illness                                 |                |  |
|             | Use of High-Risk Medications in the Elderly<br>Care for Older Adults                                                      | <u>View</u>                           | Antidepressant Medciation Management<br>Follow-Up Care for Children Prescribed<br>Attention_Deficit/Hymeractivity Disorder Medication |                |  |
| Effect      | iveness of Acute Care                                                                                                    |                                       | Osteoporsis Management in Women                                                                                                    |                |  |
| <u>View</u> | Appropriate Treatment for Children with Upper<br>Respiratory Infection                                                    |                                       | Disease Modifying Anti-Rheumatic Drug Therapy<br>for Rheumatoid Arthritis                                                             |                |  |
| View        | Appropriate Testing for Children with Pharyngitis<br>Avoidance of Antibiotic Treatment in Adults with<br>Acute Bronchitis | <u>View</u>                           | Annual Monitoring for Patients on Persistent Medications<br>Medication Reconciliation Post-Discharge                                  |                |  |

Below this explanation is listed the three categories of HEDIS measures

#### 1. Effectiveness of Preventive Care where there are 10 measures

#### **Effectiveness of Preventive Care**

| Adult BMI Assessment                                                                             |
|--------------------------------------------------------------------------------------------------|
| Weight Assessment and Counseling for Nutrition<br>and Physical Activity for Children/Adolescents |
| Childhood Immunization Status                                                                    |
| Lead Screening in Children                                                                       |
| Colorectal Cancer Screening                                                                      |
| Breast Cancer Screening                                                                          |
| Cervical Cancer Screening                                                                        |
| Chlamydia Screening in Women                                                                     |
| Glaucoma Screening in Older Adults                                                               |
| Use of High-Risk Medications in the Elderly                                                      |
| Care for Older Adults                                                                            |
|                                                                                                  |

#### 2. Effectiveness Acute Care where there are 5 measures

# Effectiveness of Acute Care View Appropriate Treatment for Children with Upper Respiratory Infection View Appropriate Testing for Children with Pharyngitis View Avoidance of Antibiotic Treatment in Adults with Acute Bronchitis View Use of Imaging Studies for Low Back Pain View Comprehensive Back Pain Care

#### 3. Effectiveness of Chronic Care where there are 13 measures

#### **Effectiveness of Chronic Care**

| <u>View</u> | Persistence of Beta-Blocker Therapy After a<br>Heart Attack                                   |
|-------------|-----------------------------------------------------------------------------------------------|
| View        | Controlling High Blood Pressure                                                               |
| <u>View</u> | Cholesterol Managment for Patients with<br>Cardiovascular Disease                             |
| <u>View</u> | Comprehensive Adult Diabetes Care                                                             |
| View        | Use of Appropriate Medications for People with Asthma                                         |
| <u>View</u> | Use of Spirometry Testing in the Assessment<br>and Diagnosis of COPD                          |
| <u>View</u> | Pharmacotherapy Management of COPD Exacerbation                                               |
| View        | Follow-Up After Hospitilization for Mental Illness                                            |
| View        | Antidepressant Medication Management                                                          |
| <u>View</u> | Follow-Up Care for Children Prescribed<br>Attention-Deficit/Hyperactivity Disorder Medication |
| <u>View</u> | Osteoporsis Management in Women                                                               |
| <u>View</u> | Disease Modifying Anti-Rheumatic Drug Therapy<br>for Rheumatoid Arthritis                     |
| View        | Annual Monitoring for Patients on Persistent Medications                                      |
| View        | Potentially Harmful Drug-Disease Interactions in the Elderly                                  |
| View        | Medication Reconciliation Post-Discharge                                                      |

#### Screen shots of each of these 28 measures will now be displayed with:

- 1. The name of the measure listed first
- 2. Followed by a screen shot of the pop-up which defines the content of the measure launched. The content will typically define:
  - a. The age ranges to which the measure applies
  - b. The metric which the measure addresses, i.e., the blood pressure, LDL, etc.

\*Remember, for any particular patient ONLY those HEDIS measures which apply to a particular patient will be in **red** or **black** according to the **LEGEND** above.

## **1. Effectiveness of Preventive Care**

#### **Adult BMI Assessment**

| Adult Body Mass Index                                                                                 |  |  |
|----------------------------------------------------------------------------------------------------|--|--|
| Measurement of Body Mass Index (BMI) for patients 18 to 74 years of age.                              |  |  |
| Patient Height 0.00 inches                                                                            |  |  |
| Patient BMI                                                                                           |  |  |
| Please enter both the patient's height and weight to<br>complete the calculation for Body Mass Index. |  |  |
| OK Cancel                                                                                             |  |  |

# Weight Assessment and Counseling for Nutrition and Physical Activity for Children/Adolescents

| Weight Assessment and Counseling for Nutrition and Physical<br>Activity for Children/Adolescents |  |  |
|--------------------------------------------------------------------------------------------------|--|--|
| Assessment of BMI percentile for children 2 to 17 years of age.                                  |  |  |
| Was the patient's BMI percentile assessed today? No                                              |  |  |
| Body Mass Index Value<br>Percentile                                                              |  |  |
| OK Cancel                                                                                        |  |  |

#### **Childhood Immunization Status**

| Childhood Immunization Status              |                                                    |  |  |
|--------------------------------------------|----------------------------------------------------|--|--|
| Children should have each of the following | vaccinations by the time of their second birthday. |  |  |
| Date of Birth                              | 06/30/1970                                         |  |  |
| DTP/DTap 1                                 | 11                                                 |  |  |
| DTP/DTap 2                                 | 11                                                 |  |  |
| DTP/DTap 3                                 | 11                                                 |  |  |
| DTP/DTap 4                                 | 11                                                 |  |  |
| OPV/IPV 1                                  | 11                                                 |  |  |
| OPV/IPV 2                                  | 11                                                 |  |  |
| OPV/IPV 3                                  | 11                                                 |  |  |
| MMR 1                                      | 11                                                 |  |  |
| Hib 1                                      | 11                                                 |  |  |
| Hib 2                                      | 11                                                 |  |  |
| Varicella 1                                | 11                                                 |  |  |
| Prevnar 1                                  | 11                                                 |  |  |
| Prevnar 2                                  | 11                                                 |  |  |
| Prevnar 3                                  | 11                                                 |  |  |
| Prevnar 4                                  | 11                                                 |  |  |
|                                            |                                                    |  |  |
| ОК                                         | Cancel                                             |  |  |

# Lead Screening in Children

| Lead Screening in Children                                                                  |            |  |  |
|---------------------------------------------------------------------------------------------|------------|--|--|
| Children 2 years of age who have had a lead screening by the time of their second birthday. |            |  |  |
| Date of Birth<br>Last Lead Screening                                                        | 06/30/1970 |  |  |
| OK Cancel                                                                                   |            |  |  |

# **Colorectal Cancer Screening**

| Colorectal Cancer Scree<br>Colorectal cancer screening for patients 50 to 80 ye | ning<br>ears of age. |
|---------------------------------------------------------------------------------|----------------------|
| Patients should have at least one of the following                              | Date of Last Test    |
| Fecal occult blood test within the last year.                                   | 11                   |
| Flexible sigmoidoscopy within the last four years.                              | 11                   |
| Double contrast barium enema within the last four years.                        | 11                   |
| Colonscopy within the last nine years.                                          | 11                   |
|                                                                                 |                      |
| OK Cancel                                                                       |                      |

# **Breast Cancer Screening**

| Breast Cancer Scre                      | ening             |
|-----------------------------------------|-------------------|
| Breast cancer screening for women 40 to | 69 years of age.  |
| Patients should have mammogram yearly.  | Date of Last Test |
| OK                                      |                   |

# **Cervical Cancer Screening**

| Cervical Cancer Screening                                                 |
|---------------------------------------------------------------------------|
| Cervical cancer screening in women 21 to 64 years of age.                 |
| Date of Last Test Patients should have Pap test at least every two years. |
| OK Cancel                                                                 |

#### Chlamydia Screening in Women

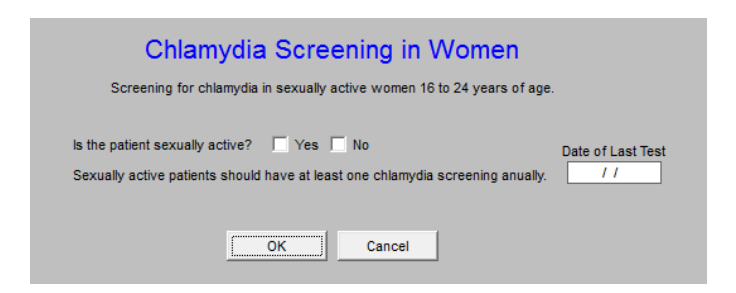

#### **Glaucoma Screening in Older Adults**

| Glaucoma Screening in Older Adults                                |  |
|-------------------------------------------------------------------|--|
| Glaucoma screening for patients 65 years of age and older.        |  |
| Date of Last Test Patients should have a dilated eye exam yearly. |  |
| OK Cancel                                                         |  |

#### Use of High-Risk Medications in the Elderly

| Use of High                                                                                                    | -Risk Medications                    | in the Elderly          |
|----------------------------------------------------------------------------------------------------|--------------------------------------|-------------------------|
| Avoidance of high-risk medie                                                                                            | cations in patients ages 65 years of | age and older.          |
| Listed below are the medications which are acitve in this patient and are condsidered high-risk for use in the elderly. |                                      |                         |
| Medication                                                                                                    | Action                               | Discussed with patient? |
|                                                                                                    | OK Cancel                            |                         |

#### **Care for Older Adults**

| Care for Older Adults                                                           | 5                     |
|---------------------------------------------------------------------------------|-----------------------|
| Routine care measures for patients 65 years of ag                               | ge and older.         |
| Patients should have advanced care planning in place.                           |                       |
| Advanced Directives Discussed? 🔿 Yes 🔿 No                                       |                       |
| Advanced Directives Completed? O Yes 💿 No                                       |                       |
| Date Completed/Updated / /                                                      |                       |
| Comments/Detail                                                                 |                       |
|                                                                                 | Date of Last Test     |
| Patients should have a medication assessment and reconciliation at least yearly | <u>, //</u>           |
| Patients should have a functional assessment evaluation at least yearly.        | / / Click to Complete |
| Patients should have a pain screening evaluation at least yearly.               | / / Click to Complete |
| OK                                                                              |                       |

# 2. Effectiveness of Acute Care

Appropriate Treatment for Children with Upper Respiratory Infection

| Appropriate Treatment for Children with<br>Upper Respiratory Infection                                                                                   |  |  |
|----------------------------------------------------------------------------------------------------|--|--|
| Children 3 months to 17 years of age who were diagnosed with upper respiratory infection.                                                                |  |  |
| Was the patient diagnosed with only an upper respiratory infection today?       No         Was the patient prescribed antibiotic therapy today?       No |  |  |
|                                                                                                    |  |  |
| OK Cancel                                                                                                    |  |  |

Appropriate Testing for Children with Pharyngitis

| Appropriate Treatment for Children with                                                              | h Pharyngitis |  |
|----------------------------------------------------------------------------------------------------|---------------|--|
| Children 2 to 18 years of age who were diagnosed with pharyngitis.                                   |               |  |
| Was the patient diagnosed with acute pharyngitis today? No                                           |               |  |
| Was the patient given a strep test for the episode?<br>Was the patient prescribed antibiotics today? | No            |  |
|                                                                                                    | ]             |  |
|                                                                                                    | ]             |  |
| OK Cancel                                                                                            |               |  |

#### Avoidance of Antibiotic Treatment in Adults with Acute Bronchitis

| Avoidance of Antibiotic Treatment in Adults with Acute Bronchitis                                                                                      |  |
|----------------------------------------------------------------------------------------------------|--|
| Avoidance of antibiotic treatment for acute bronchitis in patients 18 to 65 years of age.                                                              |  |
| Did the patient have diagnosis of acute bronchitis this visit?       Was the patient prescribed antibiotic therapy this visit?          OK          OK |  |

# 3. Effectiveness of Chronic Care

Persistence of Beta-Blocker Treatment After a Heart Attack

| Persistence of Beta-Blocker Treatment A<br>Patients 18 years of age and older who were hospitalized and discharged alive with a | fter a Heart Attack<br>a diagnosis of acute myocardial infarction. |
|----------------------------------------------------------------------------------------------------|--------------------------------------------------------------------|
| Has the patient had a history of acute myocardial infarction within the last 12 months?                                         | No                                                                 |
| Is the patient currently on beta-blocker therapy?                                                                               |                                                                    |
| OK                                                                                                    |                                                                    |

**Controlling High Blood Pressure** 

| Controlling High Blood Pressure                                                                                                    |
|----------------------------------------------------------------------------------------------------|
| Patients 18 to 85 years of age with a diagnosis of hypertension.                                                                                                    |
| Does the patient have a chronic or recent diagnosis of hypertension?       No         Has the patient's blood pressure been well controlled for last three months (<140/90) ?       Yes |
| Blood Pressure History (most recent first)                                                                                                    |
| Date/Time Systolic Diastolic                                                                                                    |
|                                                                                                    |
|                                                                                                    |
| OK Cancel                                                                                                    |

Cholesterol Management for Patients with Cardiovascular Disease

| Cholesterol Management for Patie                                 | nts |
|------------------------------------------------------------------|-----|
| with Cardiovascular Conditions                                   |     |
| Does the patient have a history of                               |     |
| acute myocardial infarction?                                     | No  |
| coronary artery bypass graft (CABG)?                             | No  |
| percutaneous transluminal coronary angioplasty (PTCA)?           | No  |
| ischemic vascular disease (IVD)?                                 | No  |
| Most Recent LDL (Calculated) / /<br>Most Recent LDL (Direct) / / | ]   |
| Was the patient's most recent LDL screening with the last year?  | No  |
| Was the patient's most recent LDL screening controlled?          |     |
| OK Cancel                                                        |     |

## **Comprehensive Adult Diabetes Care**

| Comprehensive Adult Diabetes Care                                                                                                    |  |  |  |
|----------------------------------------------------------------------------------------------------|--|--|--|
| Patient with a diagnosis of Diabetes Mellitus ages 18 to 75 years of age.                                                                                        |  |  |  |
| Does the patient have a diagnosis of diabetes? No                                                                                                    |  |  |  |
| Most Recent HgbA1c       //         Has the patient had HgbA1c screening with the last year?       No         Was the patient's last HgbA1c controlled?       No |  |  |  |
| Has the patient's blood pressure been controlled (< 130/80) within the last year? Yes                                                                            |  |  |  |
| Last Dilated Eye Exam / /<br>Has the patient had a dilated eye exam within the last year? No                                                                     |  |  |  |
| Most Recent LDL //                                                                                                    |  |  |  |
| Has the patient had an LDL screening within the last year?       No         Was the patient's last LDL controlled?       No                                      |  |  |  |
| Last Foot Exam     / /       Hast the patient had a foot exam within the last year?     No                                                                       |  |  |  |
| Most Recent Micral Strip //<br>Has the patient had a nephropathy screening within the last year? No                                                              |  |  |  |
| OK Cancel                                                                                                    |  |  |  |

Use of Appropriate Medications for People with Asthma

| Use of Appropriate Medications for People with Asthma                  |  |  |  |
|------------------------------------------------------------------------|--|--|--|
| Patients with persistent asthma 5 to 56 years of age.                  |  |  |  |
| Does the patient have a diagnosis of presistent asthma? No             |  |  |  |
| Does the patient have an active prescription for asthma medication? No |  |  |  |
|                                                                        |  |  |  |
|                                                                        |  |  |  |
| OK Cancel                                                              |  |  |  |

Use of Spirometry Testing in the Assessment and Diagnosis of COPD

| Use of Spirometry Testing in the Assessment<br>and Diagnosis of COPD                                                                                         |  |  |  |
|----------------------------------------------------------------------------------------------------|--|--|--|
| Patients 40 years of age and older with a diagnosis or newly active diagnosis of COPD.                                                                       |  |  |  |
| Does the patient have a chronic or acute diagnosis of COPD within the last year? No<br>Has spirometry testing been used to confirm the diagnosis? O Yes O No |  |  |  |
| OK                                                                                                    |  |  |  |

## Pharmacotherapy Management of COPD Exacerbation

| Pharmacotherapy Management of COPD Exacerbation                                          |     |  |  |
|------------------------------------------------------------------------------------------|-----|--|--|
| Patients ages 40 years of age and older with a discharge diagnosis of COPD exacerbation. |     |  |  |
| Has the patient been discharged with COPD exacerbation? No                               |     |  |  |
| Discharge Date                                                                           |     |  |  |
|                                                                                          |     |  |  |
| Was the patient dispensed a systemic corticosteroid with 14 days of the event?           |     |  |  |
| O Yes O No                                                                               |     |  |  |
| Was the patient dispensed a bronchodilator within 30 days of the event?                  |     |  |  |
| O Yes O No                                                                               |     |  |  |
|                                                                                          |     |  |  |
| OK                                                                                       | cel |  |  |

## Follow-Up After Hospitalization for Mental Illness

| Follow-Up After Hospitalization for Mental Illness                                                         |  |  |
|----------------------------------------------------------------------------------------------------|--|--|
| Patients 6 years of age and older who were hospitalized for treatment of selected mental health disorders. |  |  |
| Has the patient been hospitalized for mental illness within the last year? No<br>Date of Discharge / /     |  |  |
| Did the patient have follow-up with a mental health care provdier within 7 days of discharge?<br>Yes O No  |  |  |
| Did the patient have follow-up with a mental health care provdier within 30 days of discharge?<br>Yes C No |  |  |
| OK Cancel                                                                                                  |  |  |

## Antidepressant Medication Management

| Antidepressant Medication Management                                                                         |  |  |
|----------------------------------------------------------------------------------------------------|--|--|
| Patients 18 years of age and older who were diagnosed with a new episode of depression.                      |  |  |
| Was the patient diagnosed with depression today? No                                                          |  |  |
| Is the patient on an antidepressant medication? No                                                           |  |  |
|                                                                                                    |  |  |
| Acute Phase Treatment<br>Has the patient been given medication to last at least 12 weeks?<br>Yes O No        |  |  |
| Continuation Phase Treatment<br>Has the patient been given medication to last at least 6 months?<br>Yes O No |  |  |
| OK Cancel                                                                                                    |  |  |

Follow-up Care for Children Prescribed Attention Deficit/Hyperactivity Disorder Medication

| Follow-Up Care for Children Prescribed<br>Attention-Deficit/Hyperactivity Disorder Medication            |  |  |
|----------------------------------------------------------------------------------------------------|--|--|
| Children 6 to 12 years of age who are on one or more ADHD medications.                                   |  |  |
| Is the patient on one or more ADHD medications? No                                                       |  |  |
|                                                                                                    |  |  |
| Initiation Phase<br>Has the patient have a follow-up visit within 30 days of starting these medications? |  |  |
| Continuation Phase                                                                                       |  |  |
| Has the patient have a follow-up visit within 9 months of starting these medications?                    |  |  |
| OK Cancel                                                                                                |  |  |

## Osteoporosis Management in Women

| Osteoporosis Management in Women<br>Women 67 years of age and older who have history of a fracture. |  |  |  |
|----------------------------------------------------------------------------------------------------|--|--|--|
| Does the patient have a history of fracture? No                                                     |  |  |  |
| Has the patient BMD density test within the last year? No Date of Last Test / /                     |  |  |  |
| OR                                                                                                  |  |  |  |
| Is the patient currently on prescription to treat or prevent osteoporosis? No                       |  |  |  |
|                                                                                                    |  |  |  |
| OK                                                                                                  |  |  |  |

Disease Modifying Anti-Rheumatic Drug Therapy for Rheumatoid Arthritis

| Disease-Modifying Anti-Rheumatic Drug Therapy<br>for Rheumatoid Arthritis                                                                                         |  |  |  |
|----------------------------------------------------------------------------------------------------|--|--|--|
| Proper medication management for patients with rheumatoid arthritis 18 years of age and older.                                                                    |  |  |  |
| Does the patient have a diagnosis of rheumatoid arthritis? No<br>Has the patient been dispensed at least one disease-modifying No<br>anti-rheumatic drug (DMARD)? |  |  |  |
|                                                                                                    |  |  |  |
| OK Cancel                                                                                                    |  |  |  |

## Annual Monitoring for Patients on Persistent Medications

| Annual Monitoring                       | for Patients on Persistent Medications                                                                                         |    |
|-----------------------------------------|----------------------------------------------------------------------------------------------------|----|
| Patients 18 years of ag                 | ge and older who are on one or more persistent medications.                                                                    |    |
| Is the patient on an ACE or ARB? No     | For monitoring of an ACE, ARB, digoxin OR diuretic, any ONE<br>of the following lab tests should be performed at least yearly. |    |
| Is the patient on digoxin? No           | Has the patient had a serum potassium test within the last year?                                                               | No |
|                                         | Has the patient had a serum creatinine test within the last year?                                                              | No |
| Is the patient on a diuretic? No        | Has the patient had a blood urea nitrogen test within the last year?                                                           | No |
|                                         |                                                                                                    | No |
| Is the patient on an anticonvulsant? No | Hast the patient had a phenytoin level within the last year?                                                                   | No |
|                                         | Hast the patient had a valproic acid level within the last year?                                                               | No |
|                                         | Hast the patient had a carbamazepine level within the last year?                                                               | NO |
|                                         | OK Cancel                                                                                                    |    |

#### **Potentially Harmful Drug-Disease Interactions in the Elderly**

The use of this template and its function is explained above. This is the only HEDIS measure which is presented twice – here and as a separate evidenced-based measure on the Medical Home Coordination Review template. See Above

| Use of High-Risk Medications in the Elderly<br>Avoidance of high-risk medications in patients ages 65 years of age and older.<br>Listed below are the medications which are acitve in this patient and are condsidered high-risk for use in the elderly. |            |        |                |            |
|----------------------------------------------------------------------------------------------------|------------|--------|----------------|------------|
|                                                                                                    | Madhantina | A      | Discussed with |            |
|                                                                                                    | Medication | Action | Discussed with | n patient? |
|                                                                                                    |            |        |                |            |
|                                                                                                    |            |        |                |            |
|                                                                                                    |            |        |                | _          |
|                                                                                                    |            |        |                | -          |
|                                                                                                    |            |        |                | -          |
|                                                                                                    |            |        |                | -          |
|                                                                                                    |            |        |                | -          |
|                                                                                                    |            |        |                | -          |
|                                                                                                    |            |        |                | -          |
|                                                                                                    |            |        |                | _          |
|                                                                                                    |            |        |                | _          |
|                                                                                                    |            |        |                |            |
|                                                                                                    |            |        |                |            |
|                                                                                                    |            |        |                |            |
|                                                                                                    |            |        | I              |            |
|                                                                                                    |            | OK     | Cancel         |            |
|                                                                                                    |            |        |                |            |

#### **Medication Reconciliation Post-Discharge**

| Medication Reconcilliation Post-Discharge<br>Patients 65 years or age and older who were discharged from the hospital. |  |  |  |
|----------------------------------------------------------------------------------------------------|--|--|--|
| Date of Last Hospital Discharge<br>Date of Last Discharge Medication Reconcilliation                                   |  |  |  |
| Was the discharge medication reconcilliation completed within 30 days of discharge? No                                 |  |  |  |
| OK Cancel                                                                                                    |  |  |  |

#### National Quality Forum (NQF) The next button is entitled NQF Compliance.

National Quality Forum (NQF) – In 1998, A report of the <u>President's Advisory</u> Commission on Consumer Protection and Quality in the Health Care Industry, proposed the formation of the Forum as a part of a national agenda for improvement in healthcare delivery. Formed in 1999, NQF's mission statement declared, "The mission of the National Quality Forum is to improve the quality of American healthcare by setting national priorities and goals for performance improvement, endorsing national consensus standards for measuring and publicly reporting on performance, and promoting the attainment of national goals through education and outreach programs."

NQF's vision is that "the NQF will be the convener of key public and private sector leaders to establish national priorities and goals to achieve the Institute of Medicine Aims—health care that is safe, effective, patient-centered, timely, efficient and equitable. NQF-endorsed standards will be the primary standards used to measure and report on the quality and efficiency of healthcare in the United States. The NQF will be recognized as a major driving force for and facilitator of continuous quality improvement of American healthcare quality." To achieve NCQA recognition as a Medical Home, SETMA must report on 10 measures endorsed by NQF. We have chosen to report on 43 for 2009.

| Medical Home Coordination F         Patient       Ancillary Agencies         Chart       QTest       Home Health         Date of Birth       06/30/1970       Hospice         Sex       M       Age       43 Years         Home Phone       (409)833-9797       Nursing Home       Physical Therapy         Work Phone       () -       Physical Therapy       Ital Reviewed       / /         Coordination Review Completed Today?       Last Reviewed       / /       /         Coordination Team Conference?       © Yes       No       Ital Reviewed       / / | Medical Power of Attorney       Return         Primary Caregiver       () -         Primary Caregiver       Transtheoretical Model         Emergency Contact       Print Note         Compliance       Patient's E-mail Address         Last H&P       / /         Telephone Contact       / /         Birthday Card       / /         and/or education?       Yes |
|----------------------------------------------------------------------------------------------------|----------------------------------------------------------------------------------------------------|
| Chronic Conditions     Care Coordination Team     Phone       Primary MD     ( )     -       CFNP     ( )     -       Coordinator     ( )     -       Nurse     ( )     -       Unit Clerk     ( )     -       Unit Clerk     ( )     -       Evidence-Based Measures Compliance     Elderly Medication Summary       HEDS Measures Compliance     NQF Measures Compliance       NQF Measures Compliance     NQF Measures Compliance       Lipids Treatment Audit     Lipids Treatment Audit                                                                       | Evacuation Options       No         Self       Evacuation Contact Information         Family       Name         Community       Phone         Advanced Care Planning         Code Status         Advanced Directives Discussed?         Yes       No         Yes       No         Detail                                                                           |
| Disease Management Tools Accessed<br>Diabetes Orge Orge Orge Orge Orge Orge Orge Orge                                                                                                    | Barriers to Care NONE Social Financial  Co-Pays Hearing Medications Blind Nutrition Vision Transportation Literacy Uninsured Social Isolation None Assistive Devices Cane Splint/Brace Crutches Walker Hearing Aid Wheelchair Provider Provider                                                                                                    |

This will launch the below template.

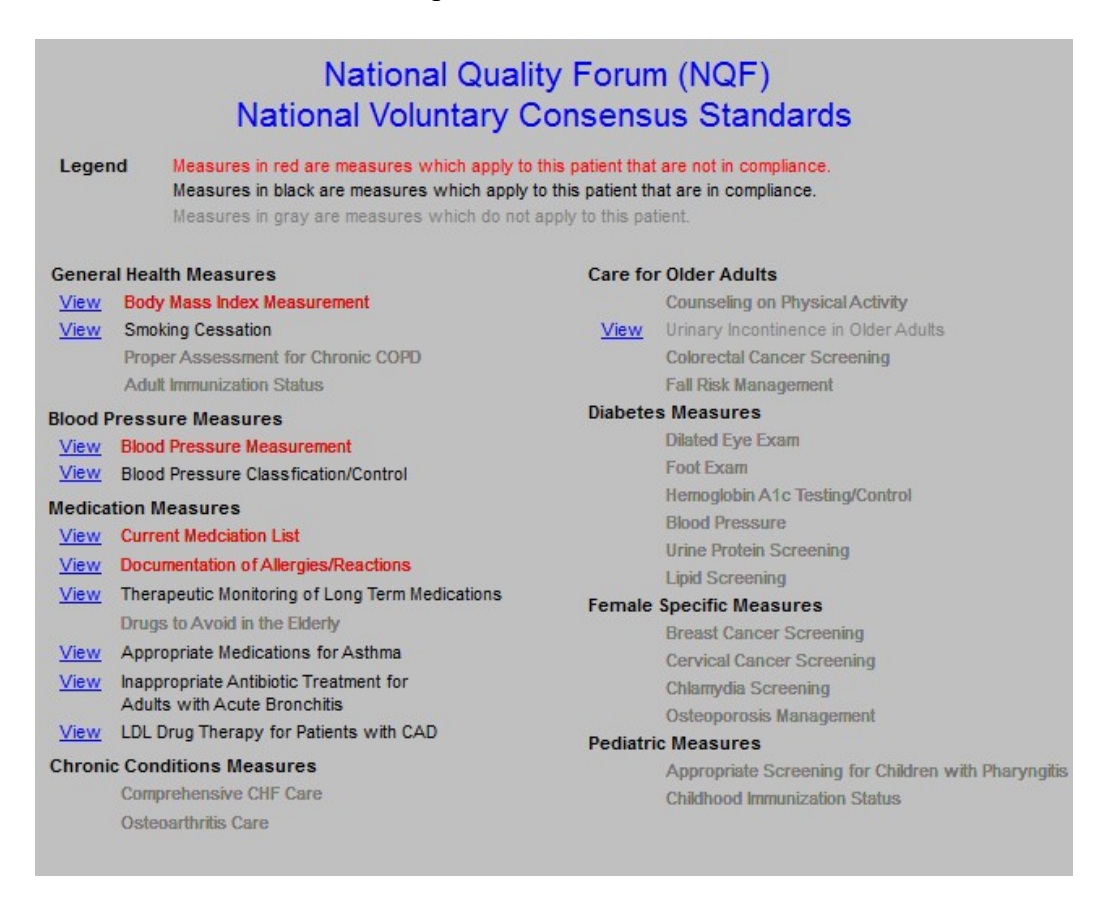

There are 7 categories of NQF-endorsed, evidenced-based measures which SETMA has chosen to report on for our NCQA recognition. The measures will be reviewed by category and by each individual measures.

#### **General Health Measures**

#### **Body Mass Index Measurement**

| Body Mass Index Measurement                                                                       |
|---------------------------------------------------------------------------------------------------|
| Body Mass Index measurement at least yearly for adults and at least every two years for children. |
| Was the patient's BMI measured at today's visit? No Today's BMI Measurement                       |
| OK Cancel                                                                                         |

**Smoking Cessation** 

| Smoking Cessation                                                   | ו  |
|---------------------------------------------------------------------|----|
| Does the patient smoke?                                             | No |
| Has smoking cessation been discussed<br>with the patient?           | No |
| Have smoking cessation strategies been<br>discussed or implemented? | No |
| OK Cancel                                                           |    |

Proper Assessment for Chronic COPD

| Proper Assessment for Chronic COPD                                                              |  |
|-------------------------------------------------------------------------------------------------|--|
| Monitoring of oxygen saturation at least anually for patients with a chronic diagnosis of COPD. |  |
| Does the patient have a chronic diagnosis of COPD? No                                           |  |
| Was the patient's oxygen saturation measured today? No                                          |  |
| Today's O2 Saturation                                                                           |  |
| OK Cancel                                                                                       |  |

**Adult Immunization Status** 

| Adult Immunization Status                                                     |  |
|-------------------------------------------------------------------------------|--|
| Immunization status for adults 50 years of age and older.                     |  |
| Has the patient recieved a flu shot within the last year? No Last Flu Shot // |  |
| Has the patient had a pneumonia vaccination? Yes                              |  |
| Last PneumoVax / /                                                            |  |
| OK Cancel                                                                     |  |

# **Blood Pressure Measures**

## **Blood Pressure Measurement**

| Blood Pressure Documentatio                                        | n              |
|--------------------------------------------------------------------|----------------|
| Blood pressure measurement/documentation of patients 18 years of a | age and older. |
| Was the patient's blood pressure measured this visit?              | 10             |
| Current Blood Pressure                                             |                |
| OK Cancel                                                          |                |

#### **Blood Pressure Classification Control**

| Blood Pressure Classification/Control<br>Appropriate plan of care for patients over 18 years of age with elevated blood pressure                                                                                  |
|----------------------------------------------------------------------------------------------------|
| Was the patient's most recent pressure over 140/90 mmHg? No<br>Today's Blood Pressure //<br>Is there a documented plan of care in place for elevated blood pressure? No<br>(Hypertension Disease Management Plan) |
| OK Cancel                                                                                                    |

## **Medication Measures**

#### **Current Medication List**

| Current Medication List                                                                                              |    |
|----------------------------------------------------------------------------------------------------|----|
| Were the patient's medications reviewed and updated today?<br>Were one or more documents generated which contain the | No |
| patient's active medication list?                                                                                    | NO |
| OK Cancel                                                                                                    |    |

# **Documentation of Allergies/Reactions**

| Documentation of Allergies/Reactions                    |  |
|---------------------------------------------------------|--|
| Were the patient's allergies reviewed/updated today? No |  |
| OK Cancel                                               |  |

# Therapeutic Monitoring of Long Term Medications

| Annual Monitoring for                   | or Patients on Persistent Medications                                   |
|-----------------------------------------|-------------------------------------------------------------------------|
|                                         | Est monitoring of an ACE ARE dispute OR divertio any ONE                |
| Is the patient on an ACE or ARB? No     | of the following lab tests should be performed at least yearly.         |
|                                         | Has the patient had a serum potassium test within the last year? No     |
| Is the patient on digoxin? No           | Has the patient had a serum creatinine test within the last year?       |
|                                         |                                                                         |
| Is the patient on a diuretic? No        | Has the patient had a blood urea nitrogen test within the last year? No |
|                                         |                                                                         |
|                                         |                                                                         |
| Is the patient on an anticonvulsant? No |                                                                         |
|                                         | Hast the patient had a phenytoin level within the last year?            |
|                                         | Hast the patient had a valproic acid level within the last year? No     |
|                                         | Hast the patient had a carbamazepine level within the last year? No     |
|                                         |                                                                         |
|                                         | OK Cancel                                                               |

# Drugs to Avoid in the Elderly

| Use of High-Risk Medications in the Elderly                                                                             |
|----------------------------------------------------------------------------------------------------|
| Avoidance of high-risk medications in patients ages 65 years of age and older.                                          |
| Listed below are the medications which are acitve in this patient and are condsidered high-risk for use in the elderly. |
| MedicationActionDiscussed with patient?                                                                                 |
| OK                                                                                                    |

## Appropriate Medications for Asthma

| Use of Appropriate Medications for People with Asthma                  |  |
|------------------------------------------------------------------------|--|
| Patients with persistent asthma 5 to 56 years of age.                  |  |
| Does the patient have a diagnosis of presistent asthma? No             |  |
| Does the patient have an active prescription for asthma medication? No |  |
|                                                                        |  |
| OK Cancel                                                              |  |

Inappropriate Antibiotic Treatment for Adults with Acute Bronchitis

| Avoidance of Antibiotic Treatment in Adults with Acute Bronchitis<br>Avoidance of antibiotic treatment for acute bronchitis in patients 18 to 65 years of age. |
|----------------------------------------------------------------------------------------------------|
| Did the patient have diagnosis of acute bronchitis this visit?       No         Was the patient prescribed antibiotic therapy this visit?       No             |
| OK Cancel                                                                                                    |

# LDL Drug Therapy for Patients with CAD

| Cholesterol Management for Patier<br>with Cardiovascular Conditions                                                        | nts |
|----------------------------------------------------------------------------------------------------|-----|
| Does the patient have a history of                                                                                         |     |
| acute myocardial infarction?                                                                                               | No  |
| coronary artery bypass graft (CABG)?                                                                                       | No  |
| percutaneous transluminal coronary angioplasty (PTCA)?                                                                     | No  |
| ischemic vascular disease (IVD)?                                                                                           | No  |
| Most Recent LDL (Calculated) / /<br>Most Recent LDL (Direct) / /                                                           |     |
| Was the patient's most recent LDL screening with the last year?<br>Was the patient's most recent LDL screening controlled? | No  |
| OK Cancel                                                                                                    |     |

# **Care for Older Adults**

# **Counseling on Physical Activity**

| Counseling on Physical Activity<br>Physical activity counseling for patients 65 years of age and older.                                                         |  |
|----------------------------------------------------------------------------------------------------|--|
| Has the patient been given physical activity counseling by means of the main Exercise template, the CHF Exercise template or the Diabetes No Exercise template? |  |
| OK Cancel                                                                                                    |  |

## **Colorectal Cancer Screening**

| Colorectal Cancer Screening                                     |                   |
|-----------------------------------------------------------------|-------------------|
| Colorectal cancer screening for patients 50 to 80 years of age. |                   |
| Patients should have at least one of the following              | Date of Last Test |
| Fecal occult blood test within the last year.                   | 11                |
| Flexible sigmoidoscopy within the last four years.              | 11                |
| Double contrast barium enema within the last four years.        | 11                |
| Colonscopy within the last nine years.                          | 11                |
|                                                                 |                   |
| OK Cancel                                                       |                   |

# Fall Risk Management

| Fall Risk Assessment                                                                                        |
|----------------------------------------------------------------------------------------------------|
| Regular fall risk assessment for patients 65 years of age and older.                                        |
| Was a fall risk assessment completed on today's visit?       No         Last Fall Risk Assessment       / / |
| OK Cancel                                                                                                   |

## **Diabetes Measures**

# Dilated Eye Exam

| Comprehensive Adult Diabetes Care                                                                                                    |
|----------------------------------------------------------------------------------------------------|
| Comprehensive Addit Diabetes Dare                                                                                                    |
| Patient with a diagnosis of Diabetes Mellitus ages 18 to 75 years of age.                                                                                                    |
| Does the patient have a diagnosis of diabetes? No                                                                                                    |
| Most Recent HgbA1c     //       Has the patient had HgbA1c screening with the last year?     No       Was the patient's last HgbA1c controlled?     No                                                                                                    |
| Has the patient's blood pressure been controlled (< 130/80) within the last year? Yes                                                                                                    |
| Last Dilated Eye Exam / /<br>Has the patient had a dilated eye exam within the last year? No                                                                                                    |
|                                                                                                    |
| Most Recent LDL                                                                                                    |
| Most Recent LDL / / /<br>Has the patient had an LDL screening within the last year? No                                                                                                    |
| Most Recent LDL       / /         Has the patient had an LDL screening within the last year?       No         Was the patient's last LDL controlled?       No                                                                                                    |
| Most Recent LDL       ///         Has the patient had an LDL screening within the last year?       No         Was the patient's last LDL controlled?       No         Last Foot Exam       //         Hast the patient had a foot exam within the last year?       No                                                                                                    |
| Most Recent LDL       ///         Has the patient had an LDL screening within the last year?       No         Was the patient's last LDL controlled?       No         Last Foot Exam       //         Hast the patient had a foot exam within the last year?       No         Most Recent Micral Strip       //         Has the patient had a nephropathy screening within the last year?       No |

#### Foot Exam

| Comprehensive Adult Diabetes Ca                                             | are       |
|-----------------------------------------------------------------------------|-----------|
| Patient with a diagnosis of Diabetes Mellitus ages 18 to 75 years o         | fage.     |
| Does the patient have a diagnosis of diabetes? No                           |           |
| Most Recent HgbA1c                                                          |           |
| Has the patient had HgbA1c screening with the last year?                    | NO        |
|                                                                             |           |
| Has the patient's blood pressure been controlled (< 130/80) within the last | year? Yes |
|                                                                             |           |
| Last Dilated Eye Exam / /                                                   |           |
| Has the patient had a dilated eye exam within the last year?                | No        |
|                                                                             |           |
| Most Recent LDL                                                             |           |
| Has the patient had an LDL screening within the last year?                  | No        |
| Was the patient's last LDL controlled?                                      | No        |
|                                                                             | _         |
| Last Foot Exam / /                                                          |           |
| Hast the patient had a foot exam within the last year?                      | No        |
| -                                                                           |           |
| Most Recent Micral Strip                                                    |           |
| Has the patient had a nephropathy screening within the last year?           | No        |
| ······                                                                      |           |
| OK                                                                          |           |

# Hemoglobin A1c Testing Control

| Comprehensive Adult Diabetes Care                                                                                                    |
|----------------------------------------------------------------------------------------------------|
| Does the patient have a diagnosis of diabetes?                                                                                                    |
| Most Recent HgbA1c       //         Has the patient had HgbA1c screening with the last year?       No         Was the patient's last HgbA1c controlled?       No |
| Has the patient's blood pressure been controlled (< 130/80) within the last year? Yes                                                                            |
| Last Dilated Eye Exam / /<br>Has the patient had a dilated eye exam within the last year? No                                                                     |
| Most Recent LDL       //         Has the patient had an LDL screening within the last year?       No         Was the patient's last LDL controlled?       No     |
| Last Foot Exam / /<br>Hast the patient had a foot exam within the last year? No                                                                                  |
| Most Recent Micral Strip //<br>Has the patient had a nephropathy screening within the last year? No<br>OK Cancel                                                 |
### **Blood Pressure**

| Comprehensive Adult Diabetes Care<br>Patient with a diagnosis of Diabetes Mellitus ages 18 to 75 years of age.                                                   |
|----------------------------------------------------------------------------------------------------|
| Does the patient have a diagnosis of diabetes? No                                                                                                    |
| Most Recent HgbA1c       //         Has the patient had HgbA1c screening with the last year?       No         Was the patient's last HgbA1c controlled?       No |
| Has the patient's blood pressure been controlled (< 130/80) within the last year? Yes                                                                            |
| Last Dilated Eye Exam / /<br>Has the patient had a dilated eye exam within the last year? No                                                                     |
| Most Recent LDL       / /         Has the patient had an LDL screening within the last year?       No         Was the patient's last LDL controlled?       No    |
| Last Foot Exam     / /       Hast the patient had a foot exam within the last year?     No                                                                       |
| Most Recent Micral Strip //<br>Has the patient had a nephropathy screening within the last year? No<br>OK Cancel                                                 |

## Lipid Screening

| Comprehensive Adult Diabetes Care                                                                                                    |
|----------------------------------------------------------------------------------------------------|
| Patient with a diagnosis of Diabetes Mellitus ages 18 to 75 years of age.                                                                                         |
| Does the patient have a diagnosis of diabetes? No                                                                                                    |
| Most Recent HgbA1c       / /         Has the patient had HgbA1c screening with the last year?       No         Was the patient's last HgbA1c controlled?       No |
| Has the patient's blood pressure been controlled (< 130/80) within the last year? Yes                                                                             |
| Last Dilated Eye Exam / /<br>Has the patient had a dilated eye exam within the last year? No                                                                      |
| Most Recent LDL / /                                                                                                    |
| Has the patient had an LDL screening within the last year?                                                                                                    |
| Was the patient's last LDL controlled? No                                                                                                    |
| Last Foot Exam / /<br>Hast the patient had a foot exam within the last year? No                                                                                   |
| Most Recent Micral Strip //<br>Has the patient had a nephropathy screening within the last year? No                                                               |
| OK Cancel                                                                                                    |

## Physician Quality Reporting System (PQRS)

The 2006 Tax Relief and Health Care Act required the establishment of a physician quality reporting system, including an incentive payment for eligible professionals (EPs) who satisfactorily report data on quality measures for covered services furnished to Medicare beneficiaries during the second half of 2007 (the 2007 reporting period). CMS named this program the Physician Quality Reporting System (PQRS). The 2009 PQRS Measures Specifications Manual for Claims and Registry Release Notes is a 442-page document which explains this program.

PQRS has identified 134 measures and requires that a practice report to report on at least 3 individual measures, or 1 Measures Group in order to be recognized by CMS. SETMA will report on three Measures Groups (Diabetes, Preventive Care, and Rheumatology, and the measures on Ophthalmology) which contain a total of 28 measures instead of the required 3. The program has been changed to PQRS.

# The next button is entitled PQRS Compliance – those elements are described elsewhere.

### Physician Consortium for Physician Performance Improvement Data Sets (PCPPI)

The Physician Consortium for Performance Improvement

The Physician Consortium for Physician Performance Improvement (Consortium) is a group of clinical and methodological experts convened by the AMA. The Consortium includes representatives from more than 60 national medical specialty and state medical societies, the Agency for Healthcare Research and Quality, and the Centers for Medicare and Medicaid Services.

The Consortium's vision is to fulfill the responsibility of physicians to patient care, public health, and safety by:

- becoming the leading source organization for evidence-based clinical performance measures and outcomes reporting tools for physicians; and
- ensuring that all components of the medical profession have a leadership role in all national forums seeking to evaluate the quality of patient care.

The Consortium's mission is to improve patient health and safety by:

- Identifying and developing evidence-based clinical performance measures that enhance quality of patient care and that foster accountability;
- Promoting the implementation of effective and relevant clinical performance improvement activities; and
- Advancing the science of clinical performance measurement and improvement.

The Consortium works to develop evidence-based clinical performance measures and clinical outcomes reporting tools to support physicians in quality improvement efforts.

The Consortium has published a number of disease management data sets which established quality of care measures with which physicians and other healthcare providers can measure their own performance.

Physician Consortium for Performance Improvement – this measurement set for various conditions such as hypertension, diabetes, congestive heart failure and others have been developed by the American Medical Association (AMA), the Centers for Medicare and Medicaid Services (CMS), the Institute of Medicine (IOM) and the medical and surgical specialty societies. These data sets are intended as "open-book tests of provider performance, where the questions have been given to the provider." The hope is that as providers measure their own performance that quality of care will improve. SETMA has embedded some of the Consortium's data sets into our EMR and we will report on the results of these as well as HEDIS.

The next button on the Medical Home Coordination Review template is entitled **PCPPI Diabetes** 

| Patient<br>Chart QTest<br>Date of Birth 06/30/1<br>Sex M Age 43 Yea<br>Home Phone (409)833<br>Work Phone () -<br>Coordination Review Complete<br>© Yes<br>Patient needs discussed today<br>Coordination Team Conference<br>© Yes | dical Home Coordination Revie<br>Ancillary Agencies<br>Home Health<br>970 Hospice<br>ars Assisted Living<br>.9797 Nursing Home<br>Physical Therapy<br>ed Today? Last Reviewed //<br>No<br>y at Care<br>27 No                                                                                                    | W<br>Medical Power of Attorney<br>Primary Caregiver<br>Primary Caregiver<br>Caregiver<br>Relation<br>Compliance<br>Last H&P<br>Telephone Contact<br>//<br>Correspondence<br>//<br>Birthday Card<br>//                                                                                                    | Return         Transtheoretical Model         Print Note         Patient's E-mail Address         Student interns are authorized to participate and assist with office visit and/or education? C Yes |
|----------------------------------------------------------------------------------------------------|----------------------------------------------------------------------------------------------------|----------------------------------------------------------------------------------------------------|----------------------------------------------------------------------------------------------------|
| Chronic Conditions Diabetes                                                                                                    | Care Coordination Team     Phone       Primary MD     ( ) -       CFNP     ( ) -       Coordinator     ( ) -       Nurse     ( ) -       Unit Clerk     ( ) -       Unit Clerk     ( ) -       Seconday/Speciality Physicians       Evidence-Based Measures Compliance       Elderly Medication Summary       HEDIS Measures Compliance       NQF Measures Compliance       PQRS Measures Compliance | Evacuation Options         Self       Evacuation Contact Information         Family       Name         Community       Phone () -         Advanced Care Planning       Code Status         Advanced Directives Discussed?       11         Advanced Directives Completed?       Yes () No         Data       11         Detail                                                                                  | € No                                                                                                    |
|                                                                                                    | Diabetes Physician Consortium Diabetes Physician Consortium Disease Management Tools Accessed Diabetes Yes No Lipids Yes Ni<br>Hypertension Yes Nie CHF Yes Ni<br>Referral History Click for Detail Status Referral Referring Provider                                                                                                    | Barriers to Care     NONE       Social     Financial       ✓     Deaf       Co-Pays       Hearing     Medications       Blind     Nutrition       Vision     Transportation       Literacy     Uninsured       Social Isolation     None       Assistive Devices     Medicare Competitive       Cane     Splint/Brace       Crutches     Walker       Hearing Aid     Wheelchair       Prosthetic Limb     None | Bid                                                                                                    |

Note: Remember, this button on shows up if the patient has the diagnosis of diabetes in their Chronic Problem list.

When launched this button automatically links the provider with the **Consortium Data Set** which is viewed from the **Plan Template** on the **Diabetes Disease Management Tool** which is launched from **AAA Home** 

The following are the steps of how to access the **Consortium Data Set** via **AAA Home**. Of course, it can be launched as above from the **Medical Home Coordination Review** template.

| Patient<br>REAL<br>FRI ASSOCIMENT                                                                                                    | t Chart<br>Home Phone (<br>Work Phone Cell Phone                                                                                                    | QTest<br>409)833-9797<br>( ) -<br>( ) -              | Sex M<br>Date of Birth                                                                                                    | Age 43<br>06/30/1970<br>has one o<br><u>Click</u> | Patient's Co                                      | ode Status                                                                                                    |
|----------------------------------------------------------------------------------------------------|----------------------------------------------------------------------------------------------------|------------------------------------------------------|----------------------------------------------------------------------------------------------------|---------------------------------------------------|---------------------------------------------------|----------------------------------------------------------------------------------------------------|
| Pre-Vist/Prev                                                                                                    | entive Screening                                                                                                    |                                                      | Bridges to Ex<br><u>View</u>                                                                                                    | cellence                                          | Inter<br><u>Tr</u>                                | isive Behavioral Therapy<br>anstheoretical Model                                                                                                    |
| Preventive Care SETMA's LESS Initiative I Last Updated // Preventing Diabetes I Last Updated // Preventing Hypertension I Smoking Cessation I Care Coordination Referral PC-MH Coordination Review Needs Attention!! HEDIS NOF PORS ACO Elderly Medication Summary STARS Program Measures Exercise Exercise I CHF Exercise I Diabetic Exercise I | Template Suit<br>Master GP T<br>Pediatrics<br>Nursing Home<br>Ophthalmolog<br>Physical Ther<br>Podiatry<br>Rheumatology<br>Hospital Care<br>Hospital Care<br>Daily Progress<br>Admission Ord | es<br>I<br>Y<br>apy<br>Summary I<br>& Note<br>lers I | Diabetes I<br><u>Hypercension</u><br>Lipids I<br>Acute Coronary<br>Angina I<br>Asthma<br>Cardiometabolic<br>CHF I<br>Diabetes Educa<br>Headaches<br>Renal Failure<br>Weight Manage | s Risk Syn I<br>tion<br>ment I                    | ast Updated /// /// /// /// /// /// /// /// /// / | Special Functions<br>Lab Present T<br>Lab Future T<br>Lab Results T<br>Hydration T<br>Nutrition T<br>Guidelines T<br>Pain Management<br>Immunizations<br>Reportable Conditions<br>Information<br>Charge Posting Tutorial<br>Drug Interactions T<br>E&M Coding Recommendations<br>Infusion Flowsheet<br>Insulin Infusion |
| Patient's Pharmacy                                                                                                    | Pending Re                                                                                                    | ferrals <u>T</u>                                     | <b>D</b> -f1                                                                                                    | Defector                                          |                                                   | Chart Note - Now                                                                                                    |
|                                                                                                    | Status                                                                                                    | Priority                                             | Referral                                                                                                    | Reterring                                         | Provider                                          | Chart Note - Offline                                                                                                    |
| Phone () -                                                                                                    |                                                                                                    |                                                      |                                                                                                    |                                                   |                                                   | Return Info                                                                                                    |
| Fax () -                                                                                                    |                                                                                                    |                                                      |                                                                                                    |                                                   |                                                   | Return Doc                                                                                                    |
| Rx Sheet - Active                                                                                                    |                                                                                                    |                                                      |                                                                                                    |                                                   |                                                   | Email                                                                                                    |
| Rx Sheet - New                                                                                                    |                                                                                                    |                                                      |                                                                                                    |                                                   |                                                   | Telephone                                                                                                    |
| Rx Sheet - Complete                                                                                                    | •                                                                                                    |                                                      |                                                                                                    |                                                   | •                                                 | Records Request                                                                                                    |
| Home Health                                                                                                    |                                                                                                    |                                                      |                                                                                                    |                                                   |                                                   | Transfer of Care Doc                                                                                                    |

The Diabetes Disease Management tool is launched from AAA Home.

Once the Diabetes Disease Management is launched the **Consortium Data Set for Diabetes** (entitled **PCPPI Diabetes** on the **Medical Home Coordination Review** template) is found by clicking on **Plan** in the list of navigational buttons on the **Diabetes Master template** 

| Diabetes Management Diabetes Sin                                                                         | ICE Patient Chart QTest             | Navigation                    |
|----------------------------------------------------------------------------------------------------|-------------------------------------|-------------------------------|
| Joslin Treatment Goals Imp Diabetes Concepts Diagnostic Criteria Screening Criteria Evidenced-Based Recs | Current Frequency of SMBG           | Diabetes O General     Return |
| Adherence                                                                                                |                                     | Diab Sys Review               |
| Dilated Eve Exam                                                                                         | Most Recent Labs Check for New Labs | Diabetic History              |
| Flu Shot                                                                                                 | Previous                            | Eye Exam                      |
| Foot Exam // Framingham Risk Scores                                                                      |                                     | Nasopharynx                   |
| HobA1C // 10-Year General Risk %                                                                         | eAG                                 | Cardio Exam                   |
| Pneumovax // Global Cardio Score pts                                                                     | C-Peptide                           | Foot Exam                     |
| Urinalysis // Weight Management Lipids Management                                                        | Fructosamine //                     | Neurological Exam             |
| Statin C Yes C No HPT Management Immunizations                                                           | Cholesterol //                      | Complications/Education       |
| Vital Signs Finger Stick                                                                                 | HDL //                              | Initiating Insulin            |
| Height 0.00 Waist Glucose                                                                                | Triglycerides //                    | Insulin Pump                  |
| BMI Chest Blood Pressure                                                                                 | Chucose                             | Lifectule Changes             |
| Body Fat % Abdomen /                                                                                     | Fasting //                          | Diabetes Plan                 |
| Protein Req Ratio 0.00 BP In Diabetics                                                                   |                                     |                               |
| BMR BER Vitals Over Time                                                                                 | HOMA-IR<br>Na                       | 11                            |
| Current SO Inculin Doce as of 11 Blood Supers                                                            | к //                                | Diabetes Education            |
| Time of day Units Type Units Type mg/dl                                                                  | Magnesium                           | Telephone Record              |
|                                                                                                    | Creatinine //                       | Last DE //                    |
| Diary                                                                                                    | U Microalbumin                      |                               |
|                                                                                                    | Albumin/Creat / //                  |                               |
|                                                                                                    | Urinalysis Labs Over Time           | Manual Lab Results            |

When the Diabetes Plan button is launched the following template appears.

On the **Diabetes Plan template** there is a button in the right hand upper part of the screen entitled **Consortium Data Set** 

| Meal Requirements Calc           | Diabetes Plan                             |                        | _                    | Return                         |
|----------------------------------|-------------------------------------------|------------------------|----------------------|--------------------------------|
| Total Daily Dose Total Meal Dose | Pre-lunch 0                               | General Measures       |                      |                                |
| Basal Requirement Pre-breakfast  | Pre-dinner                                | Help                   | L                    | Consortium Data Set            |
| Laboratory & Procedures Patient  | Goal This Visit                           |                        |                      | Patient Adherence              |
| Ordering Provider Manage         | ement                                     |                        |                      | Comments                       |
| Cha                              | nge Self-Monitoring of Blood Glucose (S   | SMBG) to               |                      | Follow IIp Document            |
|                                  | Phone alucase data into our office in 7 d | lavs                   |                      | Tonow op bocament              |
| <u>C-Peptide</u>                 | Refer to eve specialist                   | HgbA1C Tre             | at Goals             | Document                       |
|                                  |                                           |                        |                      |                                |
| Elu Shot                         | Education a                               | nd Eye Referrals       |                      |                                |
|                                  | Priority                                  | Referring First Refe   | erring Last Refe     | rral                           |
| Hepatic Profile                  |                                           |                        |                      |                                |
| HqbA1C // Medica                 | tions 🔳                                   |                        |                      | •                              |
| Lipid Profile w/LDL //           | Continue present insulin and metformin/s  | sulfonylurea/acarbos   | e/pio/rosi/troglitaz | one regimen                    |
| Magnesium 🗌 🗌 🤇                  | Continue Aspirin                          |                        |                      | Deuble Click to MissulAdd Mede |
| Micral Strip                     | start Aspirin 325 mg                      |                        |                      | Double-Click to view/Add Meds  |
| Pneumovax // O E                 | Begin 🔘 Increase 🔘 Decrease 🔘 Sto         | op                     | to mg                | Brand Name                     |
| Spot AC Ratio                    | Begin 🔘 Increase 🔘 Decrease 🔘 Sto         | op                     | _                    |                                |
| TSH // 0 E                       | Begin 🔘 Increase 🔘 Decrease 🔘 Sto         | op                     | _                    |                                |
| Venipuncture New SG              | Insulin Dose Save Im                      | oort Current           | Insulin Pump         |                                |
| Assessment                       |                                           |                        | modilin rump         | Comparison of Human Insulin    |
| Dx1                              | —                                         |                        |                      | Conditions - Glycemic Control  |
| Dx2                              | — — —                                     |                        |                      | Drugs - Glucose Levels         |
| Dx3                              |                                           |                        |                      | Basal/Bolus Insulin            |
| Chronic Conditions               |                                           |                        |                      | Incretins                      |
| You M                            | UST CIICK "Save" above after entering r   | new insulin informatio | on.                  | Byetta                         |
|                                  | noing scale                               | insuin over time       |                      | Actions: Byetta                |

When the **Consortium Data Set** button is launched the following pop-up appears, which is the same pop-up which appears when the **Medical Home Coordination Review PCPPI Diabetes** button is launched:

| PCPI Diabete                                                                    | s Management       |                         |
|---------------------------------------------------------------------------------|--------------------|-------------------------|
| Has the patient had a Hemoglobin A1c within the last year?<br>Date of Last / /  | No                 | Order HgbA1c            |
| Has the patient had a Lipid Profile witin the last year?<br>Date of Last //     | No                 | Order Lipid Profile     |
| Has the patient had a urinalysis within the last year?<br>Date of Last / /      | No                 | Order Urinalysis        |
| Has the patient had a dilated eye exam within the last year?<br>Date of Last // | No                 | Add Referral Below      |
| Has the patient had a flu shot within the last year? Date of Last / /           | No                 | Order Flu Shot          |
| Has the patient had a 10-gram monofilament exam within the Date of Last / /     | last year? No      | Click to Complete       |
| Is the patient on Aspirin?<br>Is the patient allergic to aspirin?               | No                 | Add Medication Below    |
| Is the patient's blood pressure controlled (<130/80 mmHg)?                      | Yes                |                         |
| Today's Blood Pressure                                                          |                    |                         |
| Does the patient have at least one visit schedule for the next                  | six months?        | Follow-Up Visit         |
| Has the Diabetes Treatment Plan been completed with the las                     | t year? Yes        | Click to Complete       |
| Date Last Completed / /                                                         |                    |                         |
| Referrals Double-Click to Add/Edit                                              | Active Medications | ouble-Click to Add/Edit |
| Referral Date                                                                   | Brand Name         | Dose                    |
| I I                                                                             | •                  | Þ                       |
| ОК                                                                              | Cancel             |                         |

The 9 data points which are automatically captured and documented by SETMA's Diabetes Suite of Templates, and, which are collected and displayed on the Consortium Data Set pop-up on the Diabetes Plan, are the quality measures for diabetes developed by the Consortium. These 9 data points are the basis along with several other data points of SETMA's Daily Diabetes Care Audit. These data points are:

- 1. Collected automatically
- 2. Provide a quick and easy review for the SETMA healthcare provider to evaluate his/her own Diabetes care.
- Provide a quick and easy way of completing the Diabetes measures required if they were not completed.
- Attention to these data points places in you line for additional reimbursement when CMS
- The Consortium material should be completed by the nursing staff and reviewed by the provider.

The Elements of the Consortium Data Set for Diabetes are listed on the pop-up.

(A complete tutorial for this function can be found in Appendix A below or on the Diabetes Disease Management tutorial)

The functioning of the Hemoglobin A1C element illustrates the above:

#### Hemoglobin A1C -

- The standard is that the patient has had a Hemoglobin A1C in the past three months or has one at this visit.
- The date of the last Hgb A1C is displayed on this template.
- If this data point is out of date, a button will appear to the right of the date box
- When you depress this button you will automatically order and charge post aHgb A1C, making it easier to do it right than not to do it at all.

| PCPI Diabetes Management                                                      |                    |                          |  |  |  |  |
|-------------------------------------------------------------------------------|--------------------|--------------------------|--|--|--|--|
| Has the patient had a Hemoglobin A1c within the last year?<br>Date of Last // | No                 | Order HgbA1c             |  |  |  |  |
| Has the patient had a Lipid Profile witin the last year?                      | No                 | Order Lipid Profile      |  |  |  |  |
| Date of Last / /                                                              |                    |                          |  |  |  |  |
| Has the patient had a urinalysis within the last year?                        | No                 | Order Urinalysis         |  |  |  |  |
| Date of Last / /                                                              |                    |                          |  |  |  |  |
| Has the patient had a dilated eye exam within the last year?                  | No                 | Add Referral Below       |  |  |  |  |
| Date of Last / /                                                              |                    |                          |  |  |  |  |
| Has the patient had a flu shot within the last year?                          | No                 | Order Flu Shot           |  |  |  |  |
| Date of Last //                                                               |                    |                          |  |  |  |  |
| Has the patient had a 10-gram monofilament exam within the                    | last year? No      | Click to Complete        |  |  |  |  |
| Date of Last / /                                                              |                    |                          |  |  |  |  |
| Is the patient on Aspirin?<br>Is the patient allergic to aspirin?             | No                 | Add Medication Below     |  |  |  |  |
| Is the patient's blood pressure controlled (<130/80 mmHg)?                    | Yes                |                          |  |  |  |  |
| Today's Blood Pressure                                                        |                    |                          |  |  |  |  |
| Does the patient have at least one visit schedule for the next                | t six months?      | Follow-Up Visit          |  |  |  |  |
| Has the Diabetes Treatment Plan been completed with the last                  | st year? Yes       | Click to Complete        |  |  |  |  |
| Date Last Completed //                                                        |                    |                          |  |  |  |  |
| Referrals Double-Click to Add/Edit                                            | Active Medications | Double-Click to Add/Edit |  |  |  |  |
| Referral Date                                                                 | Brand Name         | Dose                     |  |  |  |  |
| 4                                                                             | •                  | •                        |  |  |  |  |
| ОК                                                                            | Cancel             |                          |  |  |  |  |

When this Diabetes management tool is accessed from the Medical Home Coordination Review template, any elements which are incomplete will appear in **red** and the button to the right of that element will appear. Any incomplete element can be quickly completed by clicking on the button in the right hand column.

### The next button is entitled PCPPI Hypertension

When launched this button takes the provider to the **Hypertension Disease Management** tool and to the template entitled **Physician Role.** This template automatically collects the information from the patient encounter and notes whether each element of the evidenced-based management, identified by the PCPPI has been met. Here are eight elements as they are listed on the pop-up below.

|                                 |                                                               |      | Navigation                                                     |
|---------------------------------|---------------------------------------------------------------|------|----------------------------------------------------------------|
| Hyperte                         | ension Management Patient Chart QTes                          | st   | 1                                                              |
|                                 | Guidelines Ade 43 Sex                                         | ×    | Return                                                         |
| _                               | Diff Hpt Check                                                |      | Dippers and White Coat                                         |
|                                 | Physician Role in Hypertension Managem                        | nent | HPT and Diabetes                                               |
| Vital Signs                     |                                                               |      | HPT and Depression                                             |
| Blood Press                     | Blood pressure measured at least once this visit              |      | HPT and the Elderly                                            |
| Trial 1                         | Blood pressure measurement repeated if elevated               |      | HPT, Insulin Resistance                                        |
| Trial 2                         | Blood pressure classification determined                      |      | Isolated Systolic HPT                                          |
| Dulas                           | Weight reduction discussed/recommended                        |      | HPT and Kidney Disease                                         |
| Height                          | Sodium intake discussed/changes recommended                   |      | Evaluation                                                     |
| Weight                          | Alcohol intake discussed/changes recommended                  |      | Diagnosis and Screening                                        |
| BMI                             | Approprieto follour un acheduled                              | ment | Lifestyle Changes                                              |
| Body Fat                        | Appropriate tollow-up scheduled                               |      | Treatment                                                      |
| Waist                           | Concrete a follow up desumant for the patient at least yearly |      | UDT Dian                                                       |
| Ratio                           | Date Last Generated //                                        |      | Physician Role                                                 |
| 10-Year<br>10-Year<br>Global Ca | OK Cancel                                                     |      | Click for Documents<br>Physician Information<br>Classification |
| Metabolic Syndrom<br>Vitals (   | ome - O + O<br>Over Time                                      |      | <u>New Construction</u>                                        |

As the provider progresses through SETMA's Hypertension Suite of Templates, this template automatically collects the data points for the **Physician Consortium for Performance Improvement Data Set for quality of care in hypertension management**. A review of this template will allow a provider to see "how he/she is doing," as measured against a national standard of care in hypertensive management.

The standard of excellence in the management of hypertension is measured on the following 8 data points.

- 1. Blood pressure measured at least once this visit
- 2. Blood pressure measurement repeated if elevated
- 3. Blood pressure classification determined
- 4. Weight reduction discussed/recommended
- 5. Sodium intake discussed/changes recommended
- 6. Alcohol intake discussed/changes recommended
- 7. Exercise discussed/recommended
- 8. Appropriate follow-up scheduled

The elements of evidenced-based measures for hypertension are met in SETMA's EMR:

- 1. Completed by performing a blood pressure check during the current encounter
- 2. Completed by repeating the blood pressure during the encounter if the initial pressure is above 140/90.
- 3. Completed by using the **Hypertension Disease Management** templates which automatically calculates the classification, follow-up recommendation, risk group and treatment recommendation when the **Calculate Assessment** button is depressed on the Hypertension Master template
- 4. Completed by accessing the Life-style changes template which is found on the Hypertension Master template and by completing the LESS Initiative
- 5. Completed by accessing the Life-style changes template which is found on the Hypertension Master template and by giving the patient the Hypertension Follow-up document which includes instructions on low sodium diets.
- 6. Completed by accessing the Life-style changes template which is found on the Hypertension Master template
- 7. Completed by using the LESS Initiative with its Exercise Prescription.
- 8. Completed by accessing the Life-style changes template this is found on the Hypertension Master template and by completing the LESS Imitative.